# MANUAL DE USO

Programa Cuidar I Gestão de Saúde

**PROGRAMA CUIDAR** 

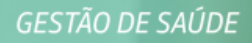

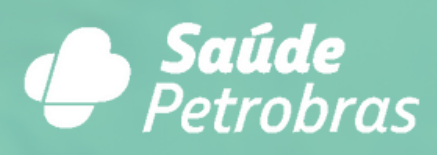

# OLÁ, SEJA BEM-VINDO!

Esse manual informativo tem como objetivo ajudar você a utilizar a plataforma do nosso Programa Cuidar I Gestão de Saúde. Aqui nós iremos explicar o passo a passo desde o acesso até o atendimento com nossos profissionais.

Caso tenha qualquer dúvida, fique tranquilo, disponibilizamos canais 24h para auxiliar você no que for necessário.

Confira mais detalhes sobre o programa no nosso site: https://saudepetrobras.com.br/detalhes/gestao-de-saude.htm

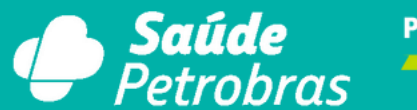

PROGRAMA CUIDAR

# **ACESSO PLATAFORMA ACESSO PELO SITE**

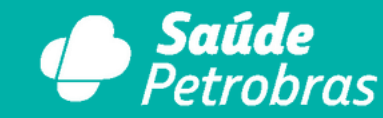

**PROGRAMA CUIDAR** 

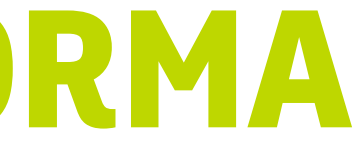

# ACESSO PELO SITE

Para acessar o Programa Cuidar I Gestão de Saúde, acesse nosso site: <u>https://saudepetrobras.com.br</u> e clique no botão localizado no menu "Programas Complementares" e depois "Prog. Cuidar I Gestão de Saúde".

Ao entrar na página do programa, é só clicar no botão "Acesse os serviços do programa".

Você também pode acessar diretamente o site da plataforma do programa: <u>https://cuidargestaosaude.saudepetrobras.com.br/</u>

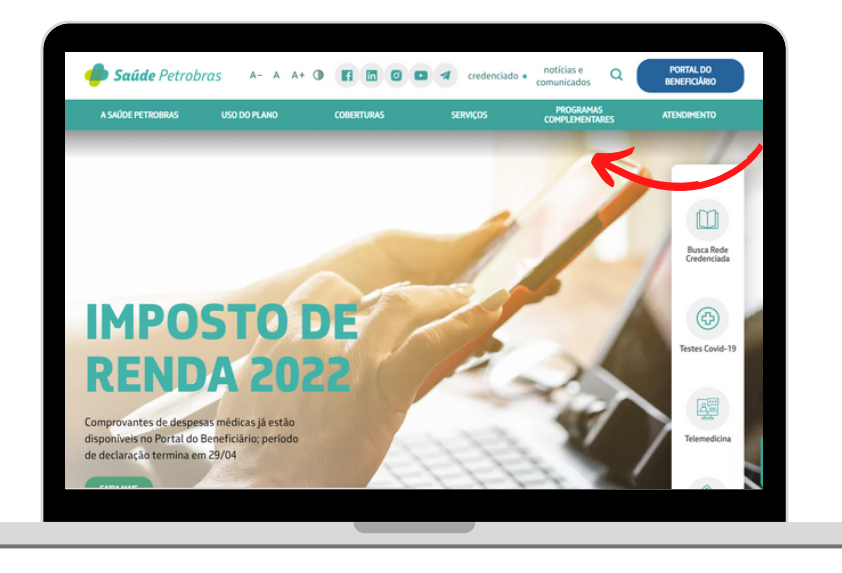

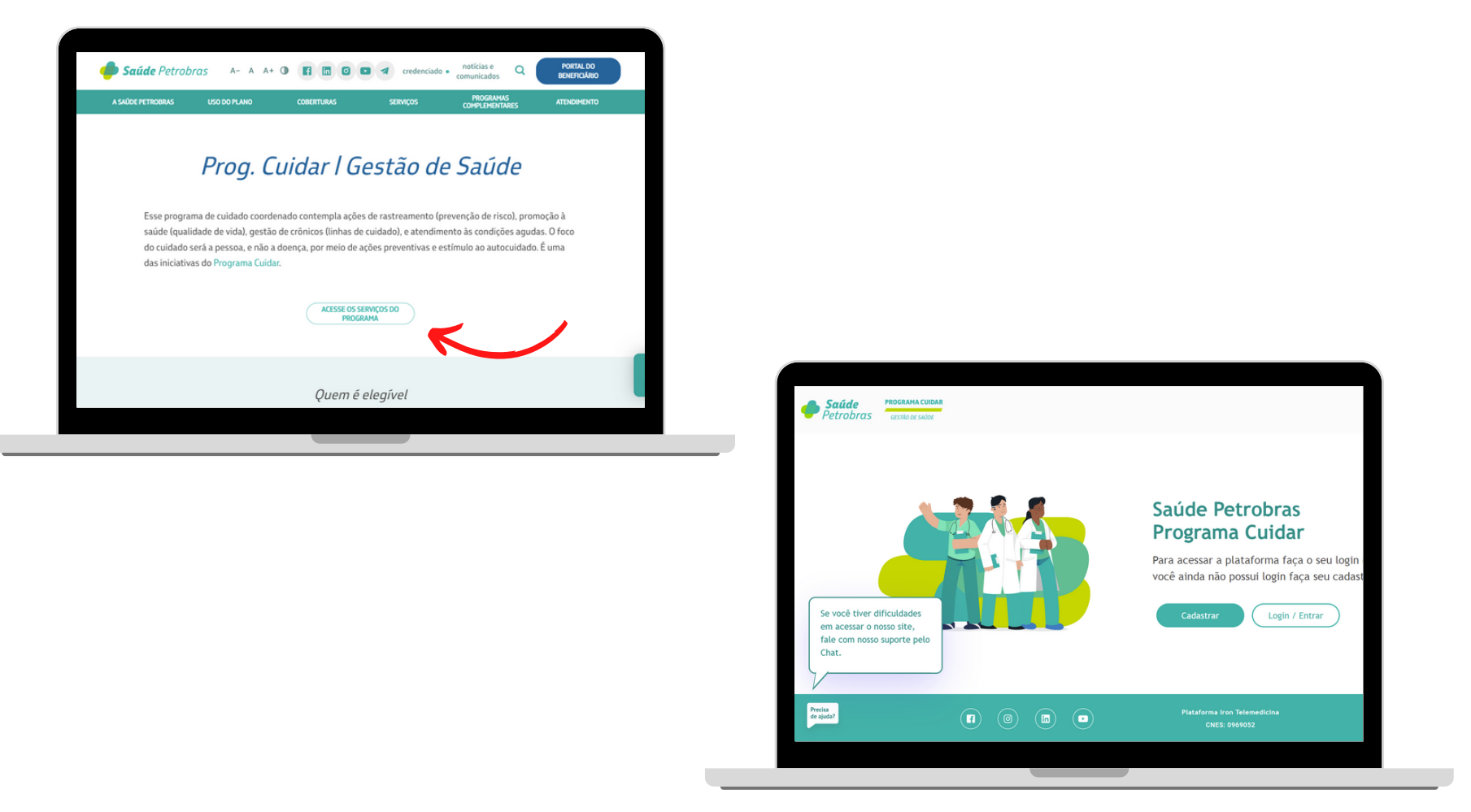

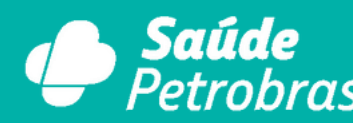

PROGRAMA CUIDAR

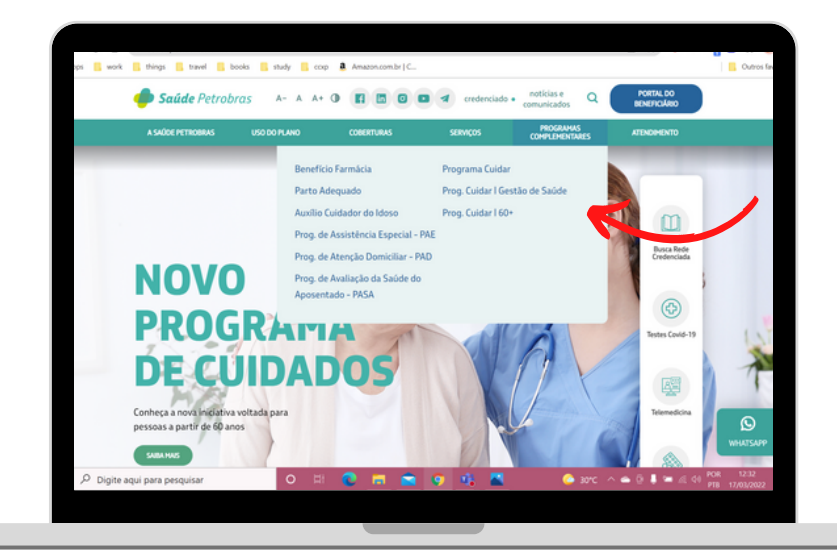

### COMO SE CADASTRAR?

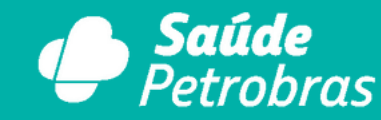

**PROGRAMA CUIDAR** 

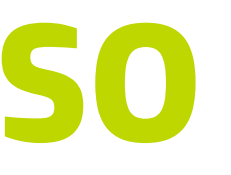

### Se for o seu primeiro acesso na plataforma, clique em "cadastrar" e coloque os dados solicitados (nº da carteirinha e data de nascimento).

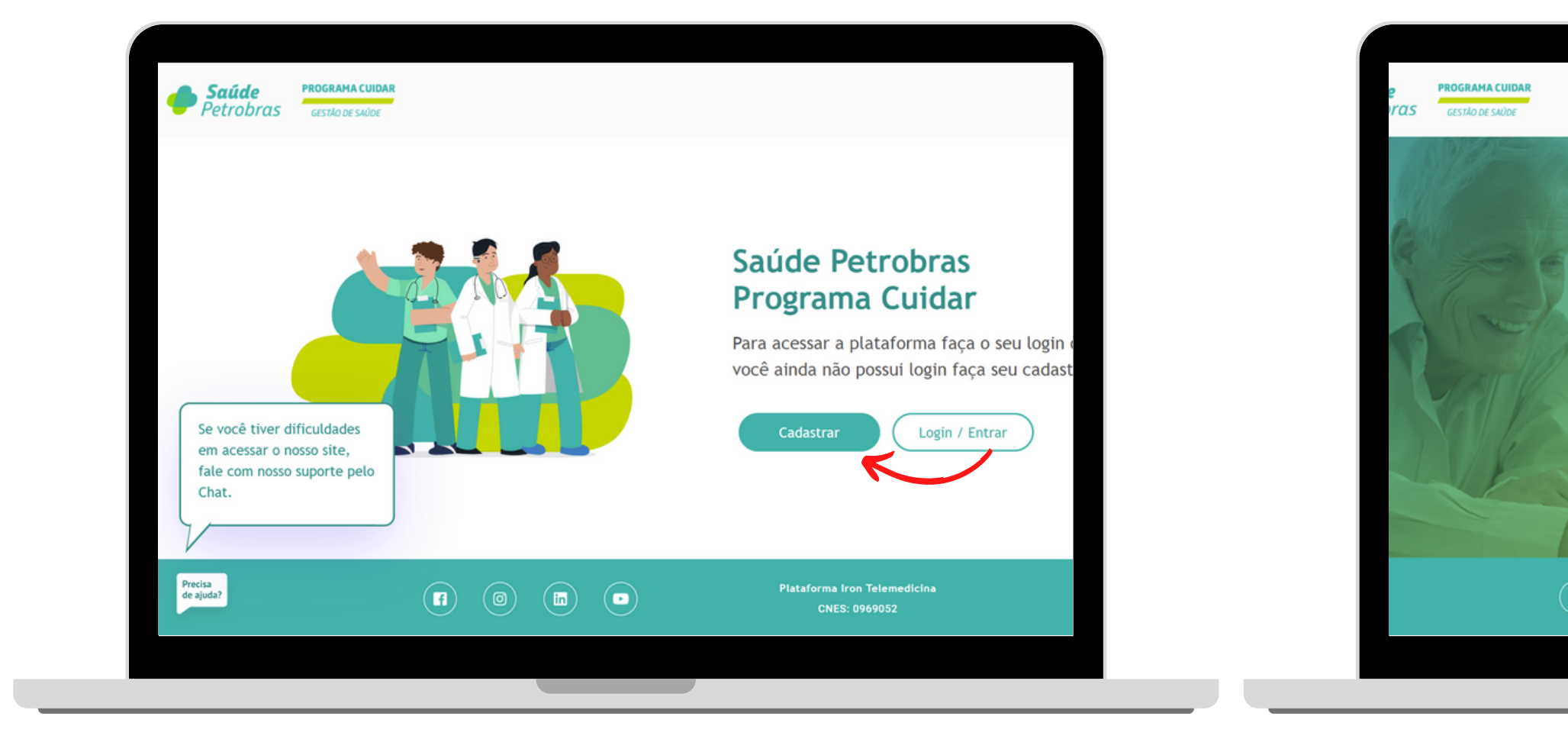

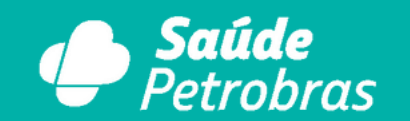

**PROGRAMA CUIDAR** 

|             | <b>Bem-vindo</b><br>Para iniciarmos seu atendimento,<br>por favor nos informe seus dados. |              |
|-------------|-------------------------------------------------------------------------------------------|--------------|
| S WINNER !! | Número da carterinha (12 caracteres)<br>Digite o número da carterinha                     |              |
|             | dd/mm/aaaa                                                                                |              |
|             | Entrar<br>Já tem uma conta? Entrar                                                        |              |
| 0 (1) ()    | Plataforma Iron Telemedicina<br>CNES: 0969052                                             | Q<br>ANS Saú |
|             |                                                                                           |              |

Para continuar, você precisa concordar com os Termos de Uso e com as Políticas de Privacidade da plataforma. Clique em "Saiba mais" para ler e concordar com os termos e as políticas. Ao terminar, você será direcionado para a próxima tela.

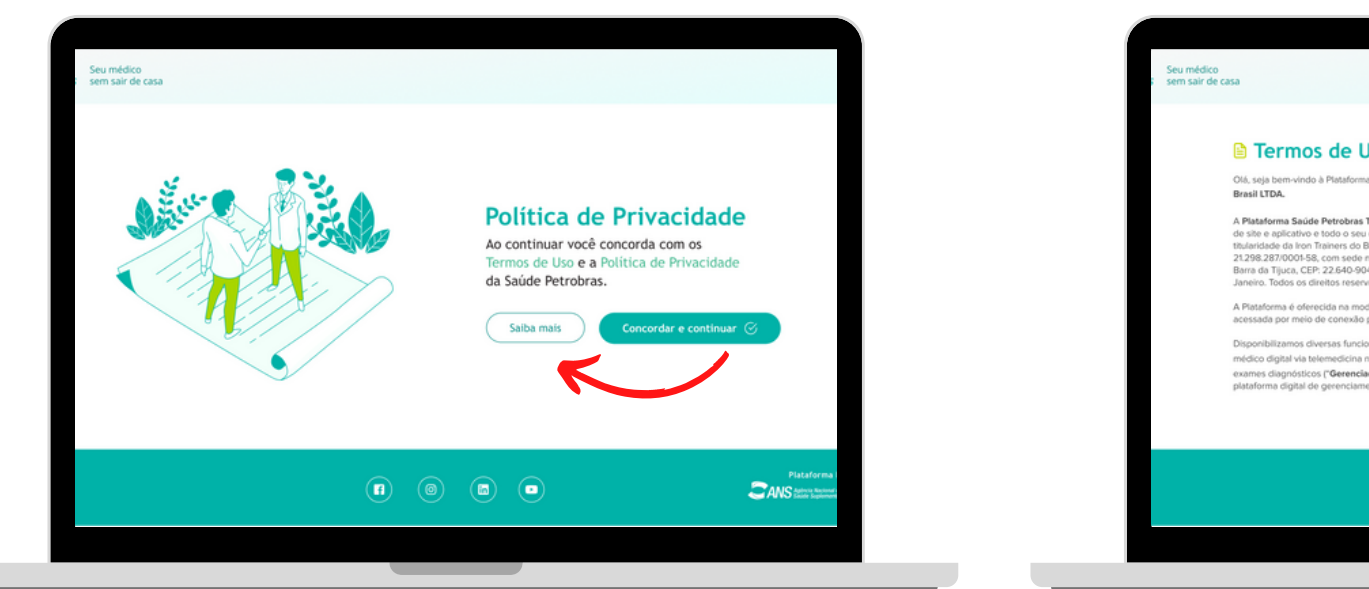

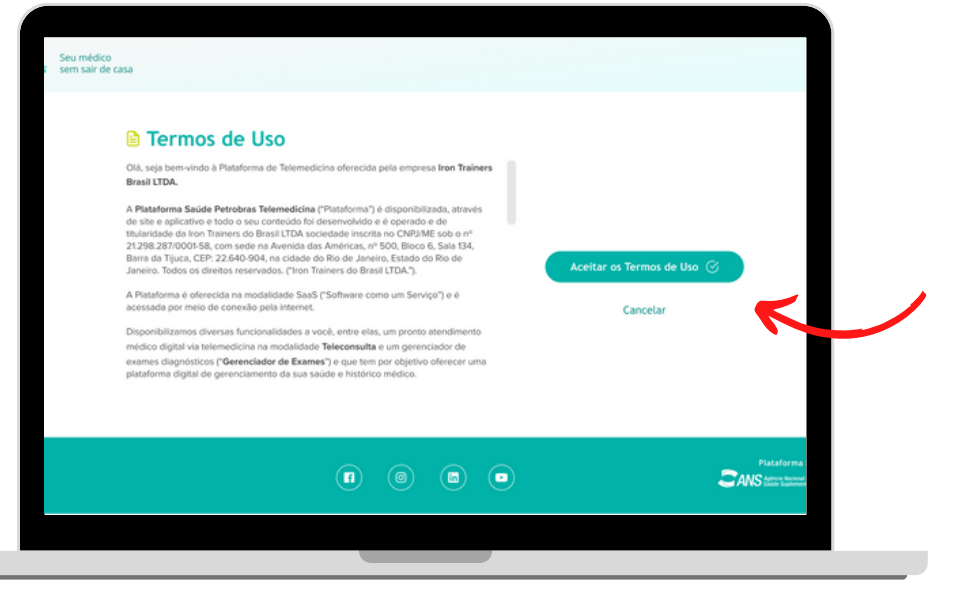

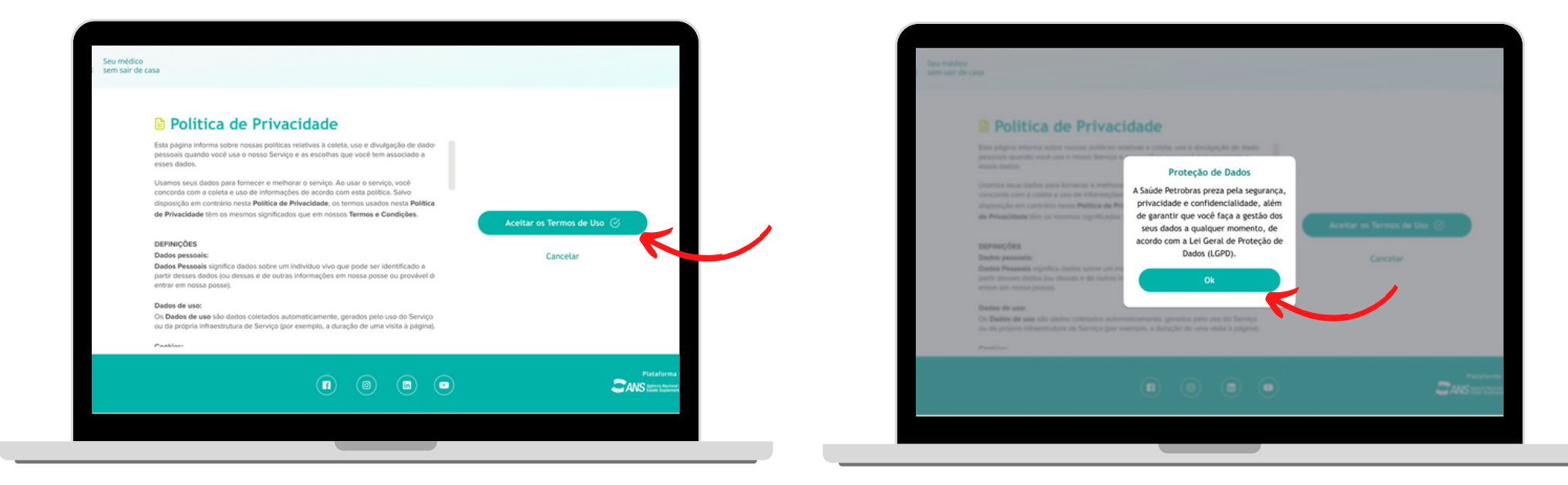

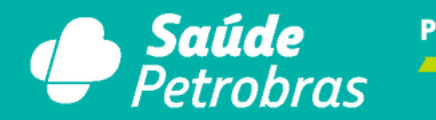

PROGRAMA CUIDAR

| Constructions de la desse<br>Constructions de la desse<br>Constructions de la desse | Proteção de Dados<br>Proteção de Dados<br>de Petrobras pretas pela segurança,<br>privacidade e confidencialistadeur, aiém<br>de garantir que você faça a gestão dos<br>seus dados a qualquer momento, de<br>acordo com a Lei Geral de Proteção de<br>Dados (LGPD). | Andre at Termes de Unit (2)<br>Constant |
|----------------------------------------------------------------------------------------------------|----------------------------------------------------------------------------------------------------|-----------------------------------------|
|                                                                                                    |                                                                                                    | Pasterna<br>DMR servers                 |

# Confira se todos os seus dados estão corretos. Se tudo estiver correto, clique em "Cadastrar" para continuar com o cadastro.

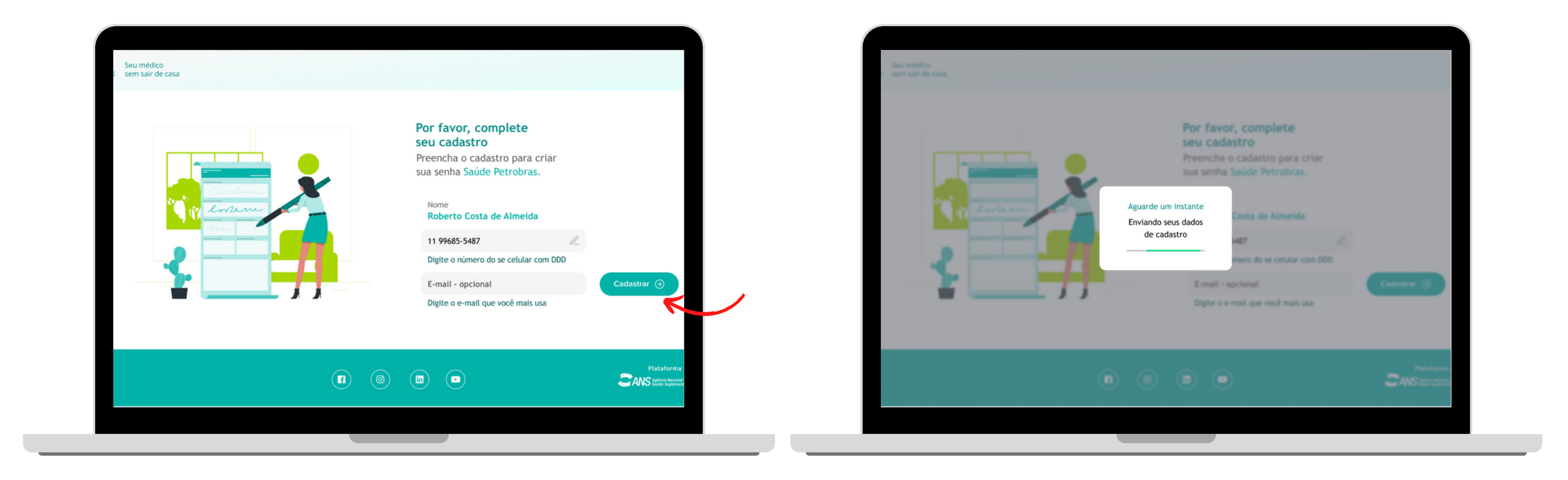

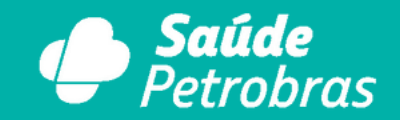

**PROGRAMA CUIDAR** 

Escolha de qual forma você prefere receber seu código de validação (por e-mail ou por telefone) de acordo com os dados do seu cadastro. Assim que receber seu código, digite os números e clique em "Continuar" para ser direcionado para a próxima etapa.

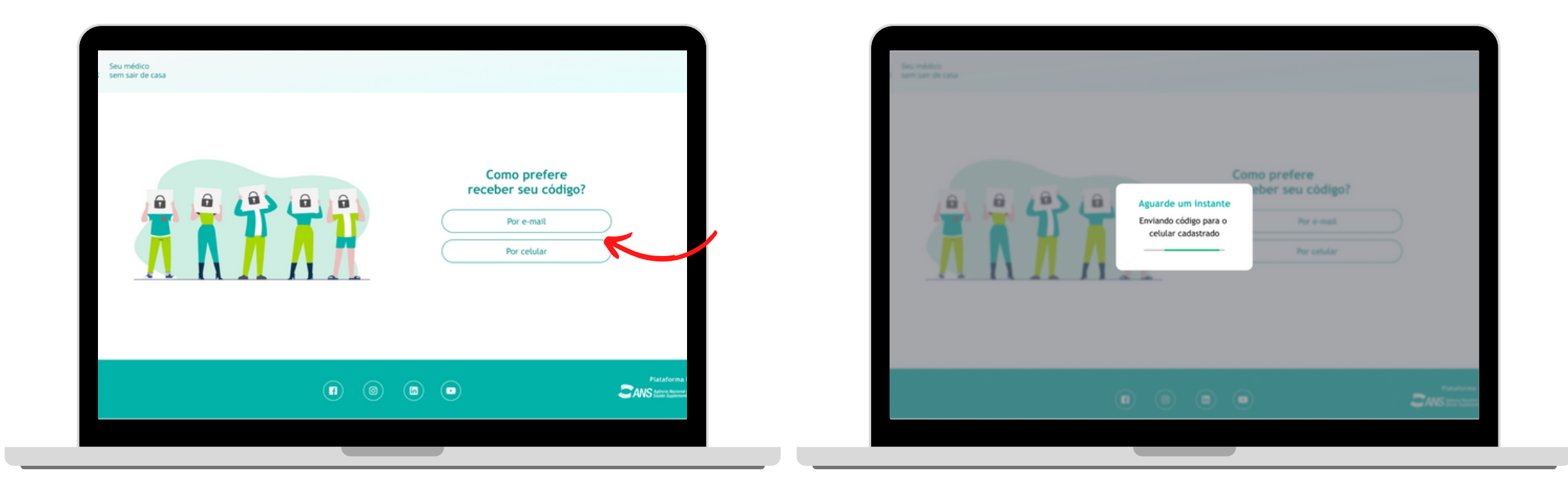

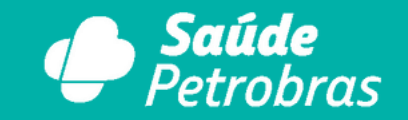

PROGRAMA CUIDAR

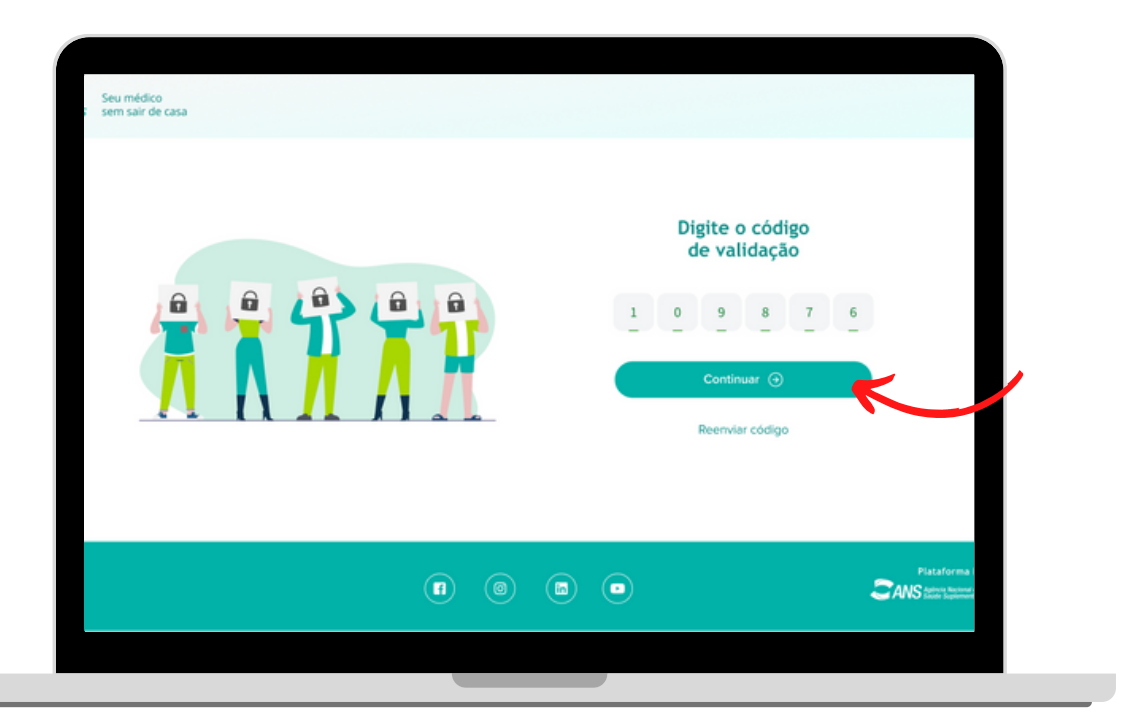

### Para acessar sua plataforma, você precisa de uma senha. Para criá-la é só seguir o passo a passo abaixo e você será direcionado para a página inicial.

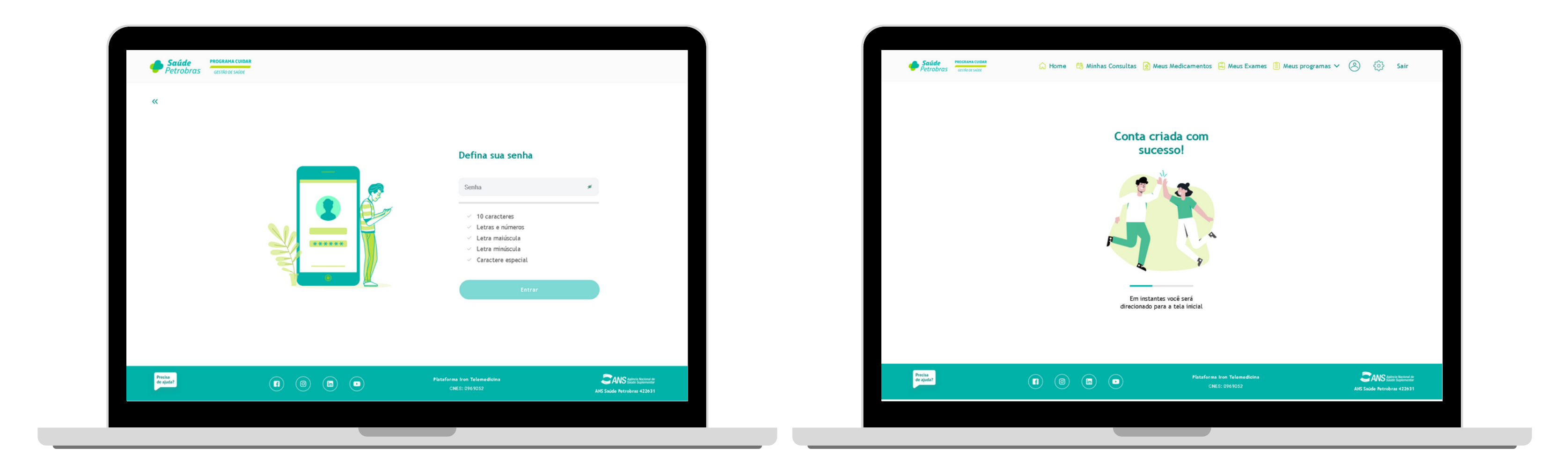

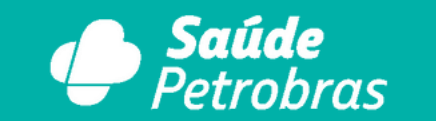

PROGRAMA CUIDAR

# CRIAR UMA NOVA SENHA

Caso precise recuperar o login e esqueceu a senha, clique na opção "Esqueci a senha". O sistema vai pedir um código de validação (que será enviado para o e-mail ou telefone cadastrado), após digitar o código, você será direcionado para a tela de mudança de senha.

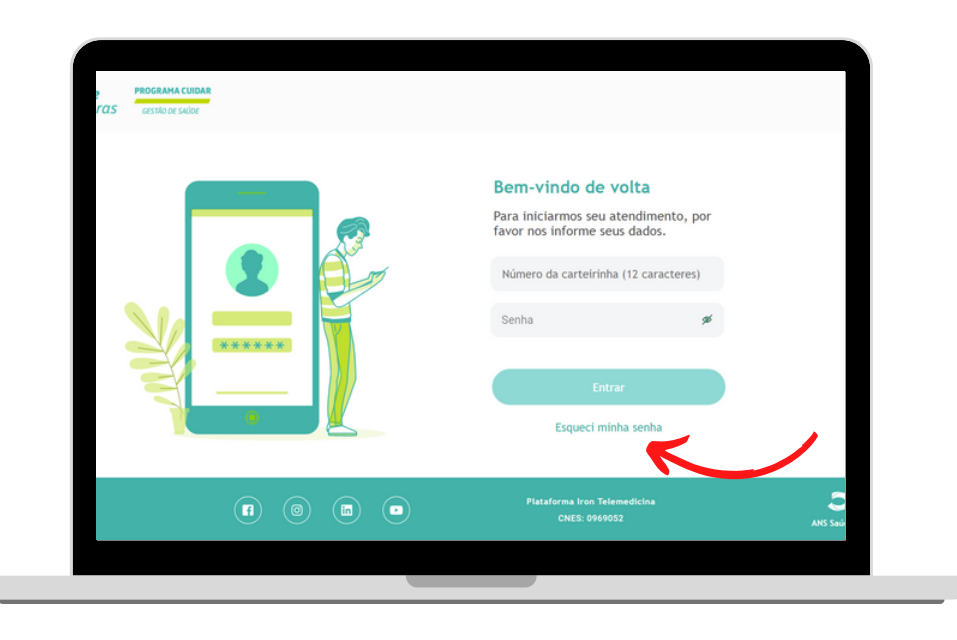

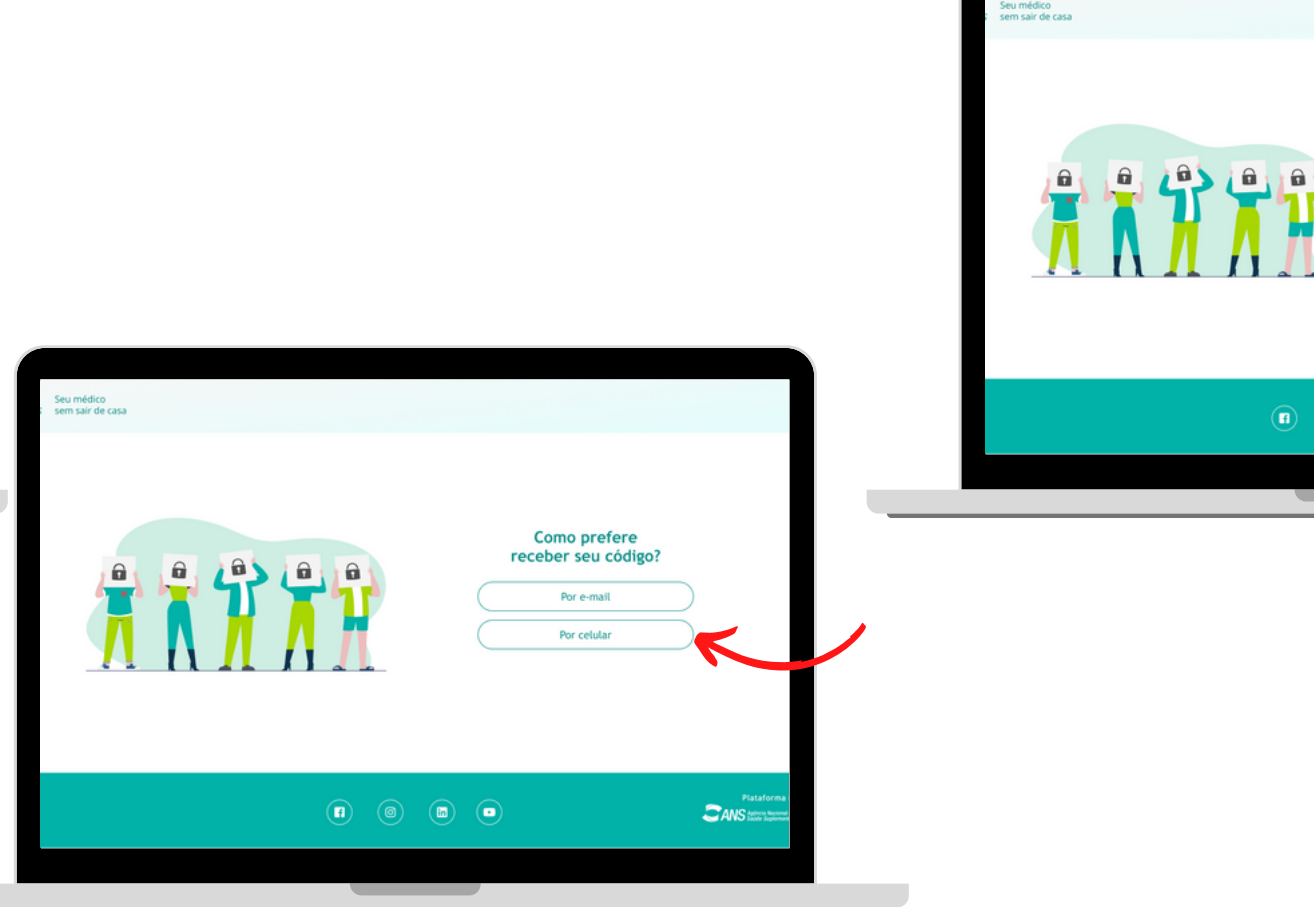

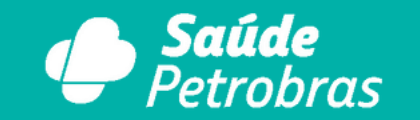

PROGRAMA CUIDAR

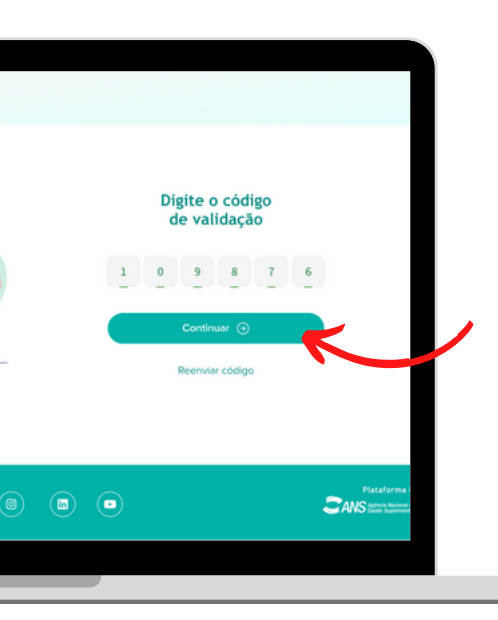

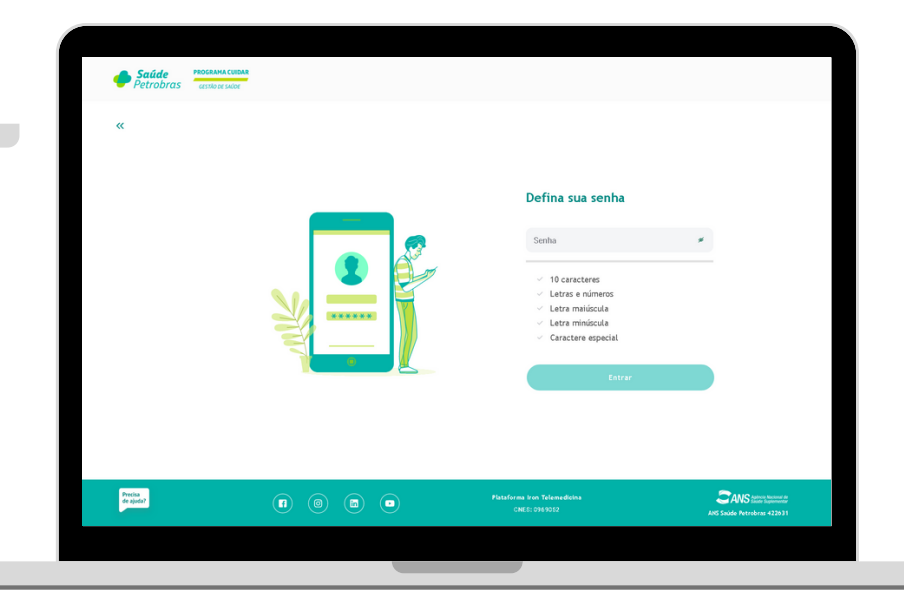

### **ACESSO**

Se você já tiver um cadastro, para acessar é bem simples: basta clicar em "entrar" e colocar o número da sua carteirinha e sua senha. Depois, clique em "entrar" novamente que você será redirecionado para sua área do paciente.

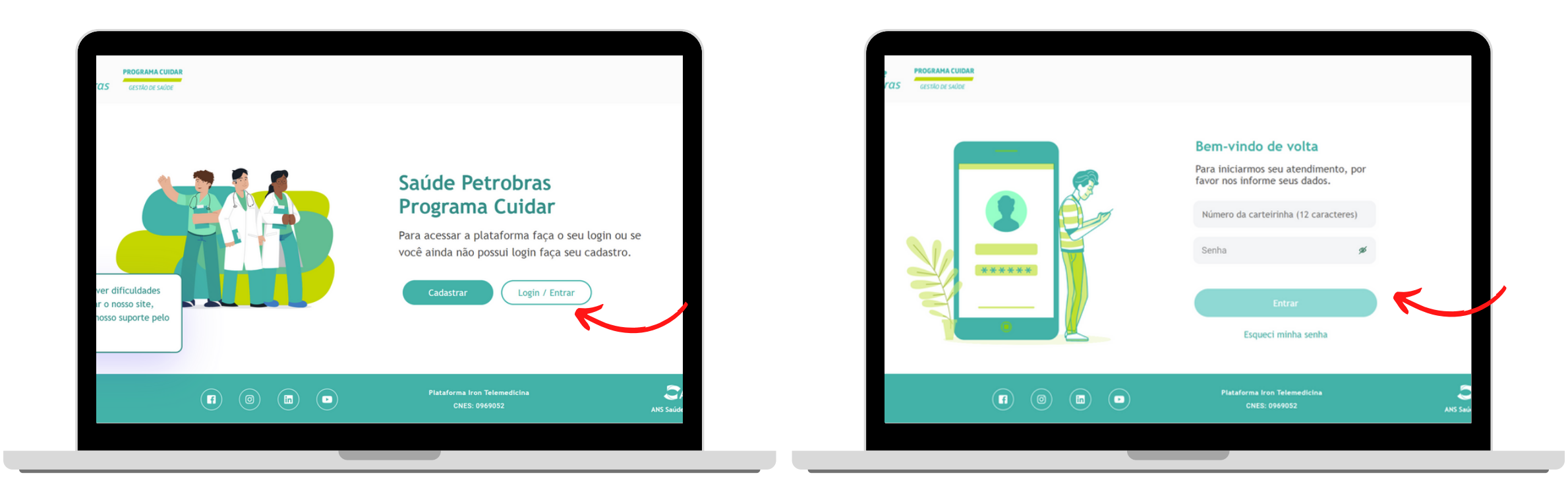

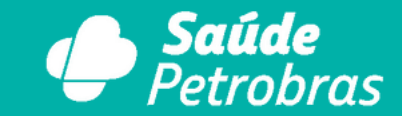

PROGRAMA CUIDAR

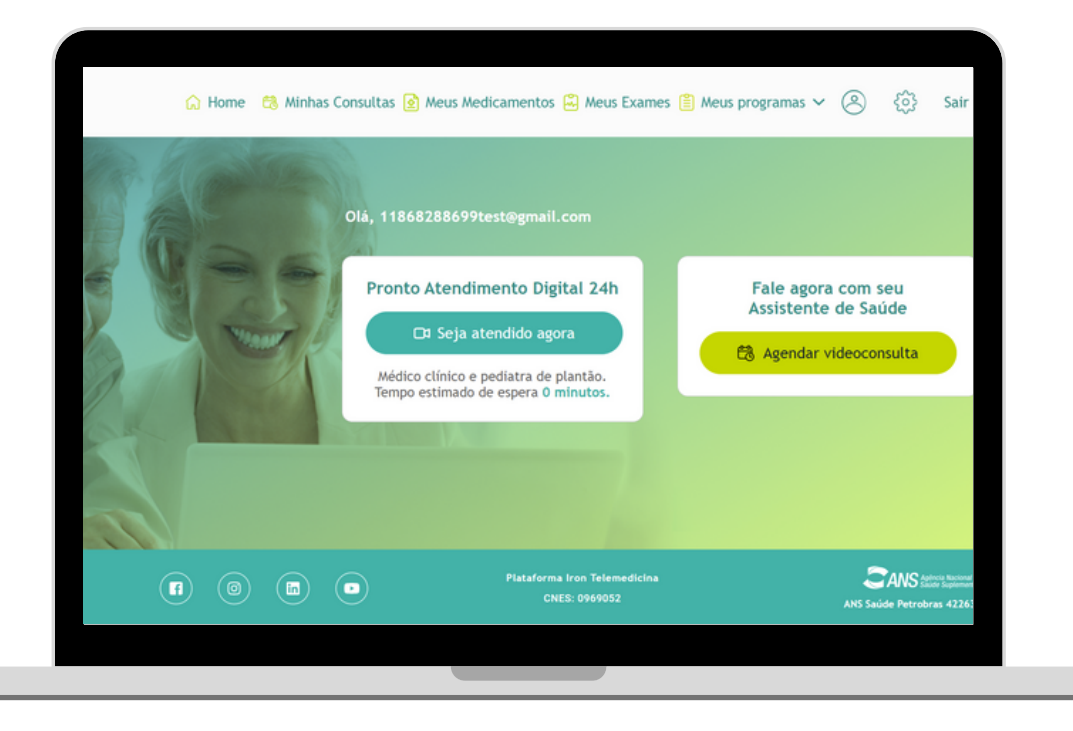

# **A PLATAFORMA**

### **COMO FUNCIONA?**

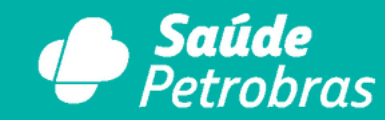

**PROGRAMA CUIDAR** 

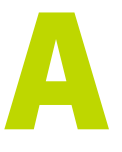

# AGENDAR CONSULTA

Para realizar um agendamento com sua assistente de saúde, clique em "Agenda videoconsulta".

Ao clicar, você será direcionado para uma segunda tela com opções de dias e horários.

Escolha as melhores opções para você e clique em "Confirmar agendamento".

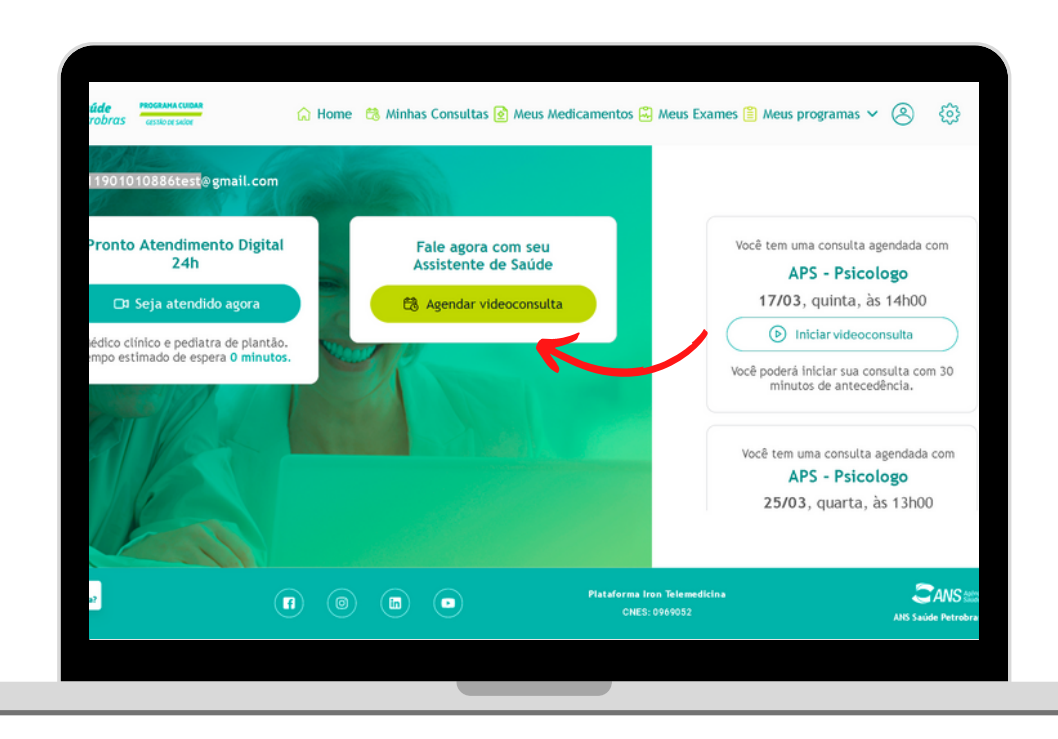

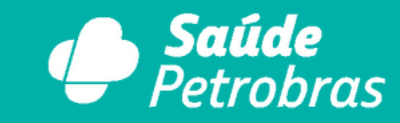

PROGRAMA CUIDAR

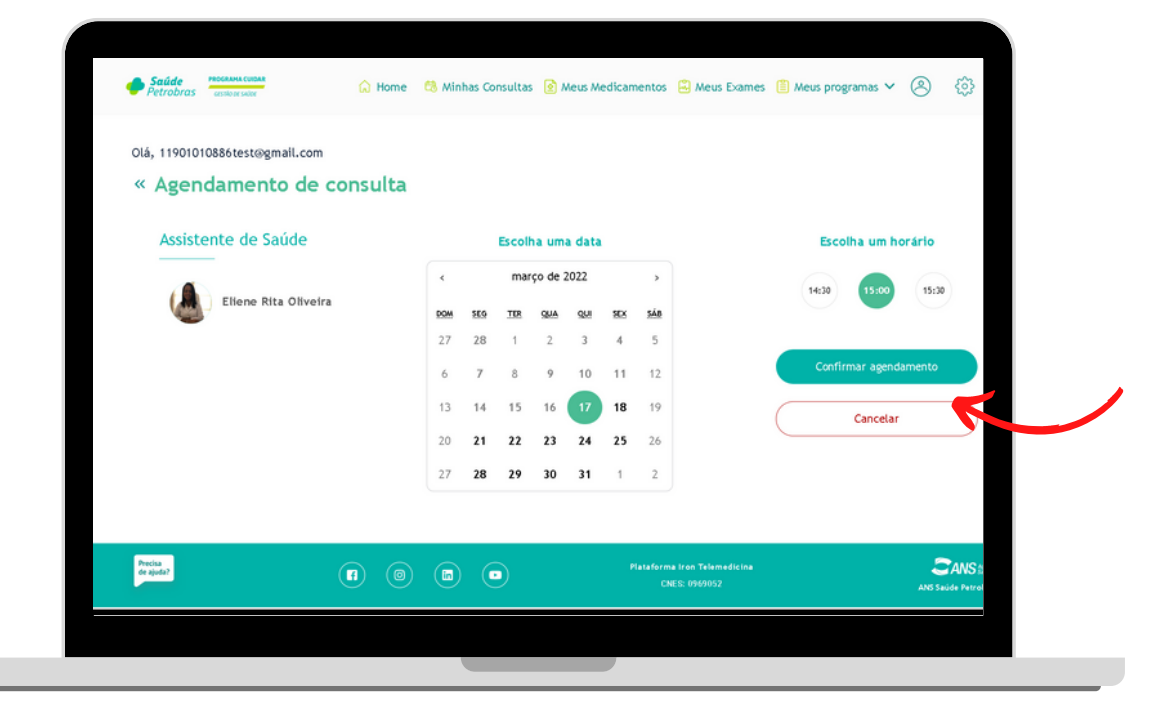

# AGENDAR CONSULTA

Depois, é só conferir e confirmar seus dados e clicar novamente em "Confirmar agendamento". Seu agendamento aparecerá na sua tela inicial.

No dia e horário da consulta é só acessar, clicando no botão "Iniciar videoconsulta".

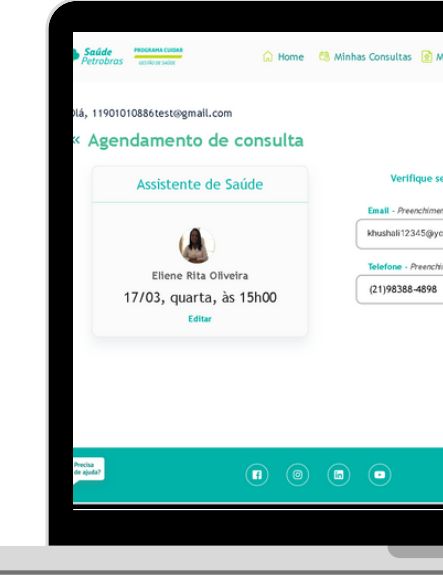

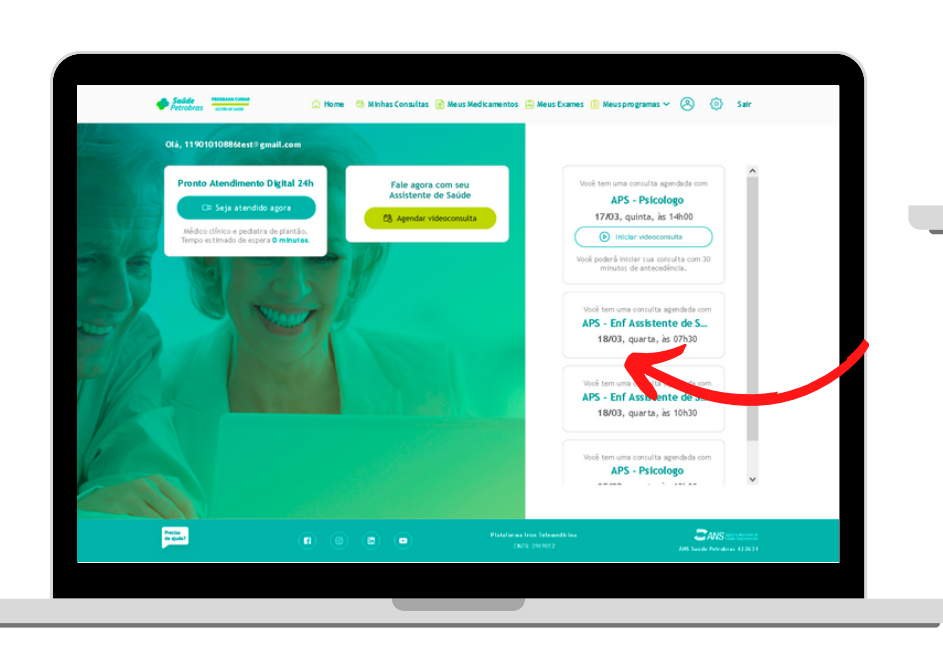

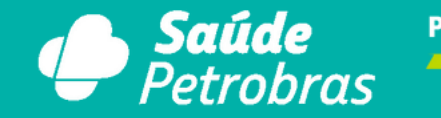

PROGRAMA CUIDAR

| Meus Medicamentos                        | 🕄 Meus Exames                       | 📋 Meus programas 🗸  | 8      | ٢      | Sair       |   |
|------------------------------------------|-------------------------------------|---------------------|--------|--------|------------|---|
| seu e-mail e telefone                    | 2                                   |                     |        |        |            |   |
| yopmail.com<br>thimento obrigatório<br>B |                                     | Confirmar Agendamer | nto    |        |            |   |
|                                          | $\subset$                           | Cancelar            |        | $\sum$ |            | Í |
| Plata form<br>CN                         | a Iron Telemedicina<br>IES: 0969052 |                     | ANS SH | ANS #  | ras 422631 |   |
|                                          |                                     |                     |        |        |            |   |

|--|--|

# AGENDAR CONSULTA

Ao final da consulta, deixe sua avaliação e escreva um comentário contando como foi sua experiência, para que assim possamos melhorar cada vez mais nosso atendimento.

Caso o médico prescreva algum medicamento, atestado médico ou exame, a solicitação chegará tanto no seu e-mail quanto ficará disponível no seu espaço na plataforma.

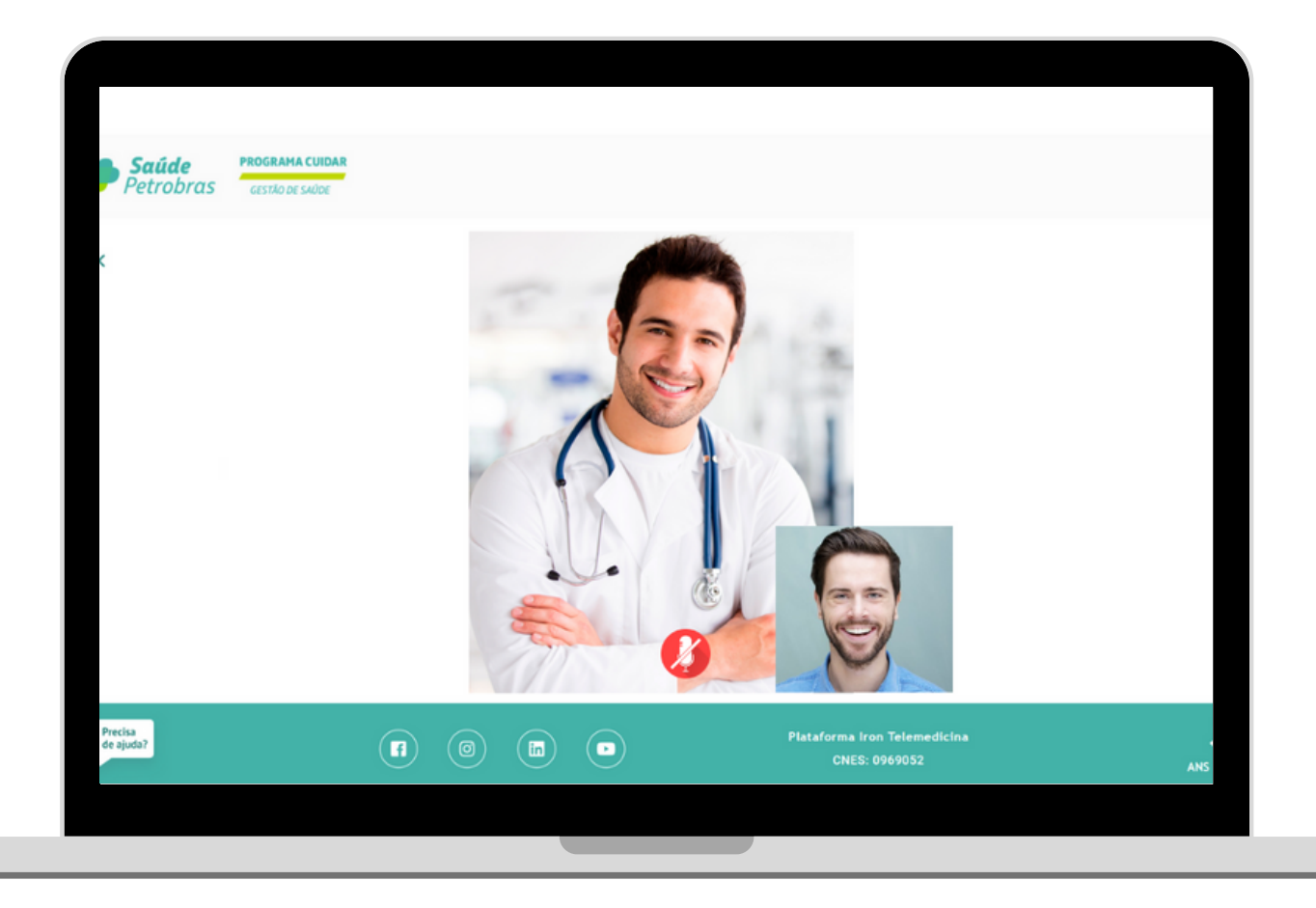

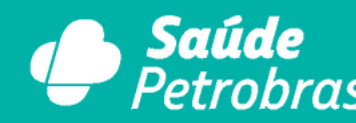

**ROGRAMA CUIDAR** 

Se ao iniciar o atendimento, esse problema ocorrer, significa que seu navegador não está com as permissões necessárias, segue abaixo os procedimentos de permissão.

### Para habilitar as permissões de câmera/microfone e popups no Firefox pelo computador:

1- Clique no ícone do cadeado ao lado do endereço no site. 2- Ainda no cadeado, pressione "Conexão segura", depois vá em "Mais informações" e irá abrir uma nova aba.

- 3- Vá em "Permissões".
- 4- Na aba "Permissões", desmarque a caixa "Usar o padrão" e marque as três opções "Abrir janelas pop-up", "Usar o microfone" e "Usar a câmera" em "Permitir" ao invés de "Sempre perguntar".
- Após feitas as configurações, basta iniciar a consulta novamente.

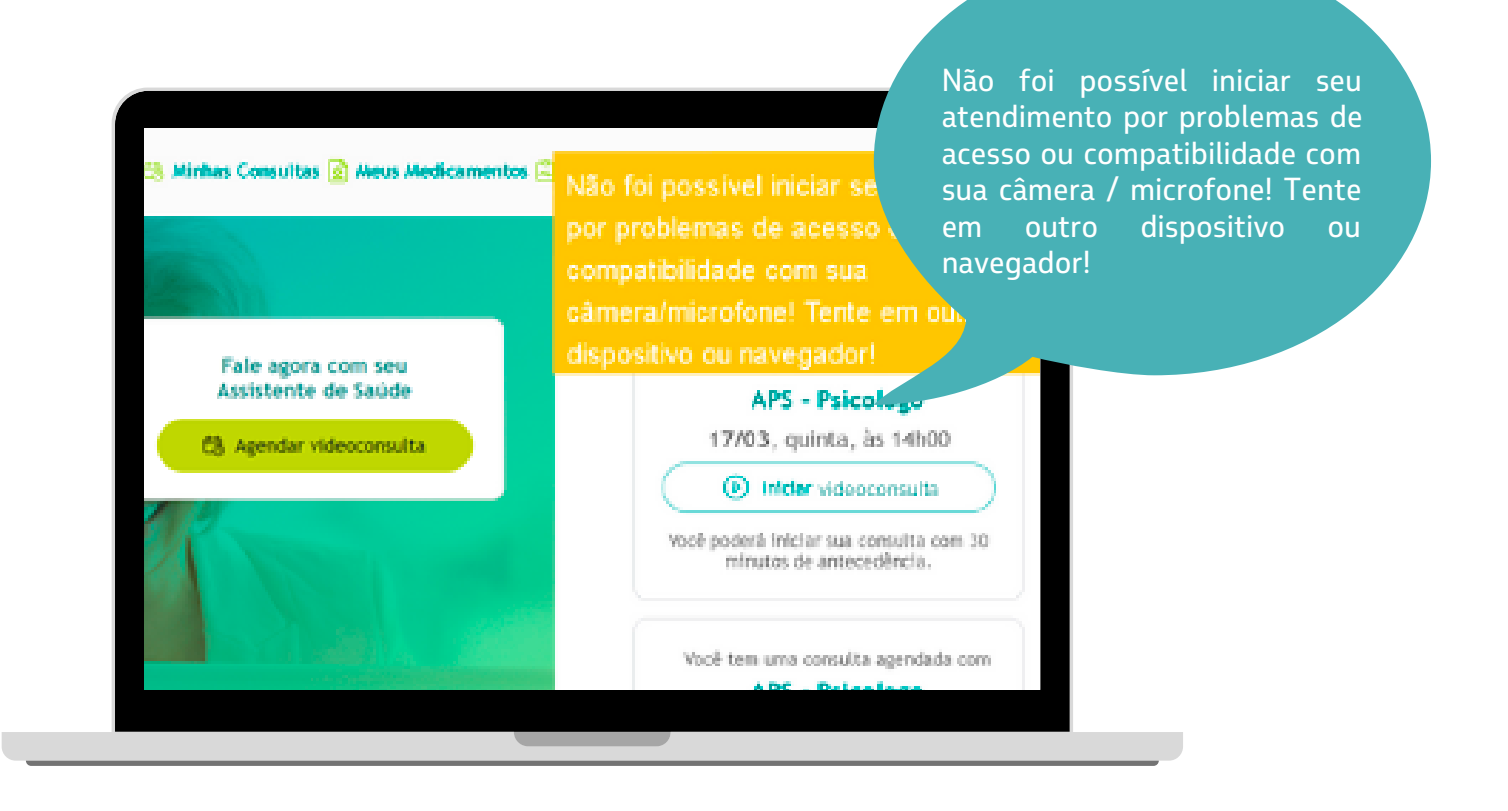

Se o problema persistir, estamos disponíveis 24h, 7 dias da semana. nos para te atender no chat de suporte no canto inferior da tela. O chat é 100% humanizado.

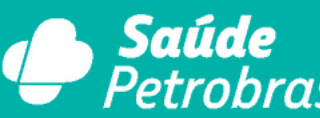

PROGRAMA CUIDAR

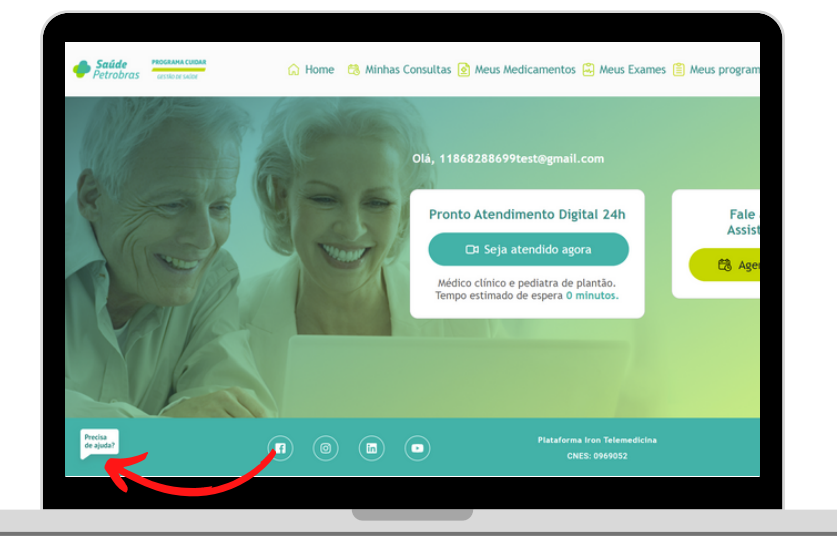

Se ao iniciar o atendimento, esse problema ocorrer, significa que seu navegador não está com as permissões necessárias, segue abaixo os procedimentos de permissão.

Para habilitar as permissões de câmera/microfone e popups no Google Chrome pelo computador:

- 1- Abra o Chrome Chrome.
- 2- Na parte superior direita, clique nos três pontinhos e, em seguida, em "Configurações".
- 3- Em "Privacidade e segurança", clique em "Configurações do site".

4- Localize as três opções "Câmera", "Microfone" e "Pop-ups e redirecionamentos" e permita o acesso em todas. Após feitas as configurações, basta iniciar a consulta novamente.

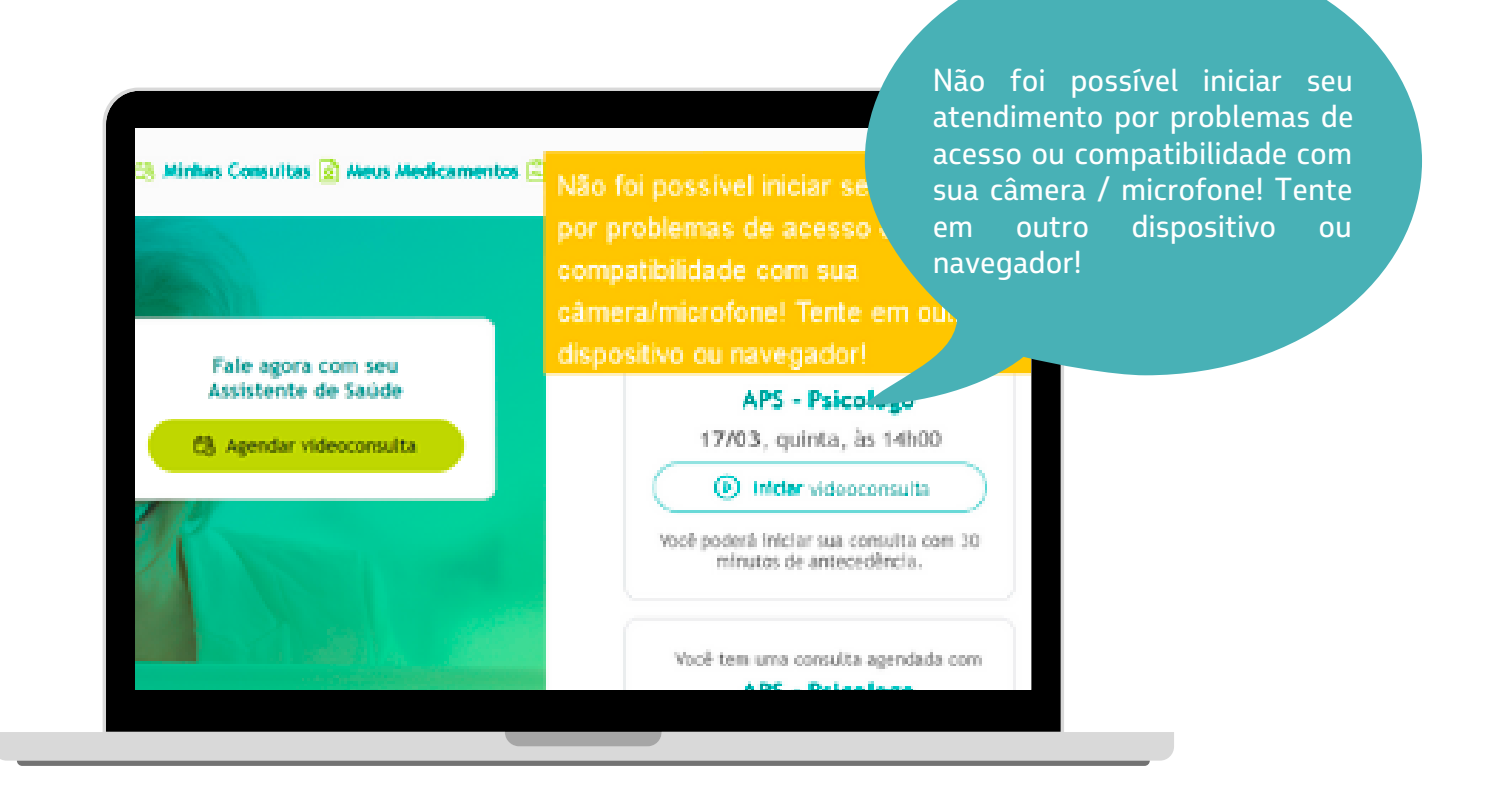

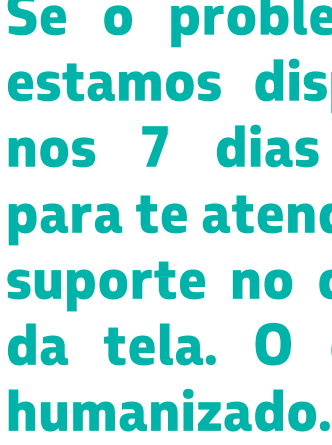

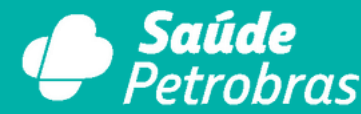

PROGRAMA CUIDAR

GESTÃO DE SAÚDE

Se o problema persistir, estamos disponíveis 24h, 7 dias da semana, para te atender no chat de suporte no canto inferior da tela. O chat é 100%

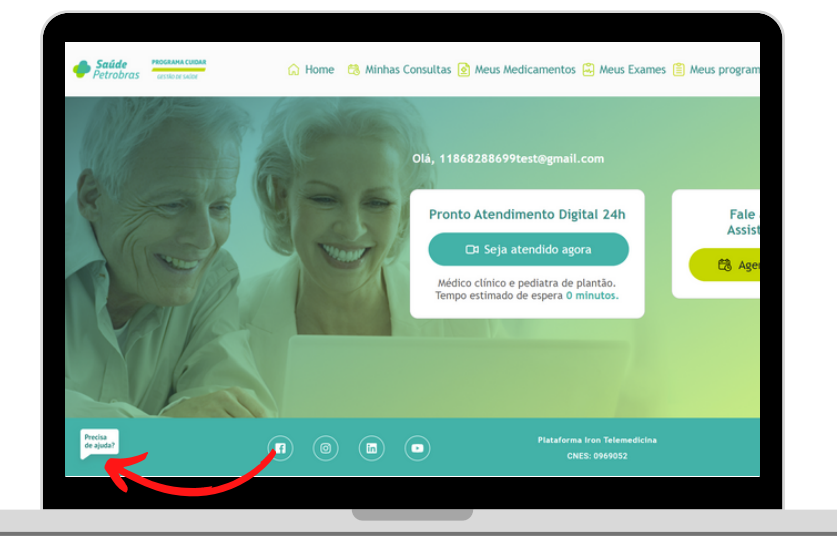

Se ao iniciar o atendimento, esse problema ocorrer, significa que seu navegador não está com as permissões necessárias, segue abaixo os procedimentos de permissão.

### Para habilitar as permissões de câmera/microfone e popups no Safari (MAC):

Para liberar o acesso à câmera, entre no menu Apple >> Preferências do Sistema e clique em "Segurança e Privacidade". Em seguida, acesse a aba Privacidade. Clique em Câmera e selecione a caixa próxima ao aplicativo Safari para permitir que ele acesse a câmera.

Entre no menu Apple >> Preferências do Sistema e clique em "Segurança e Privacidade" em seguida acesse a aba Privacidade. Clique em Microfone e selecione a caixa próxima ao aplicativo Safari para permitir que ele acesse o microfone. Após feitas as configurações, basta iniciar a consulta novamente.

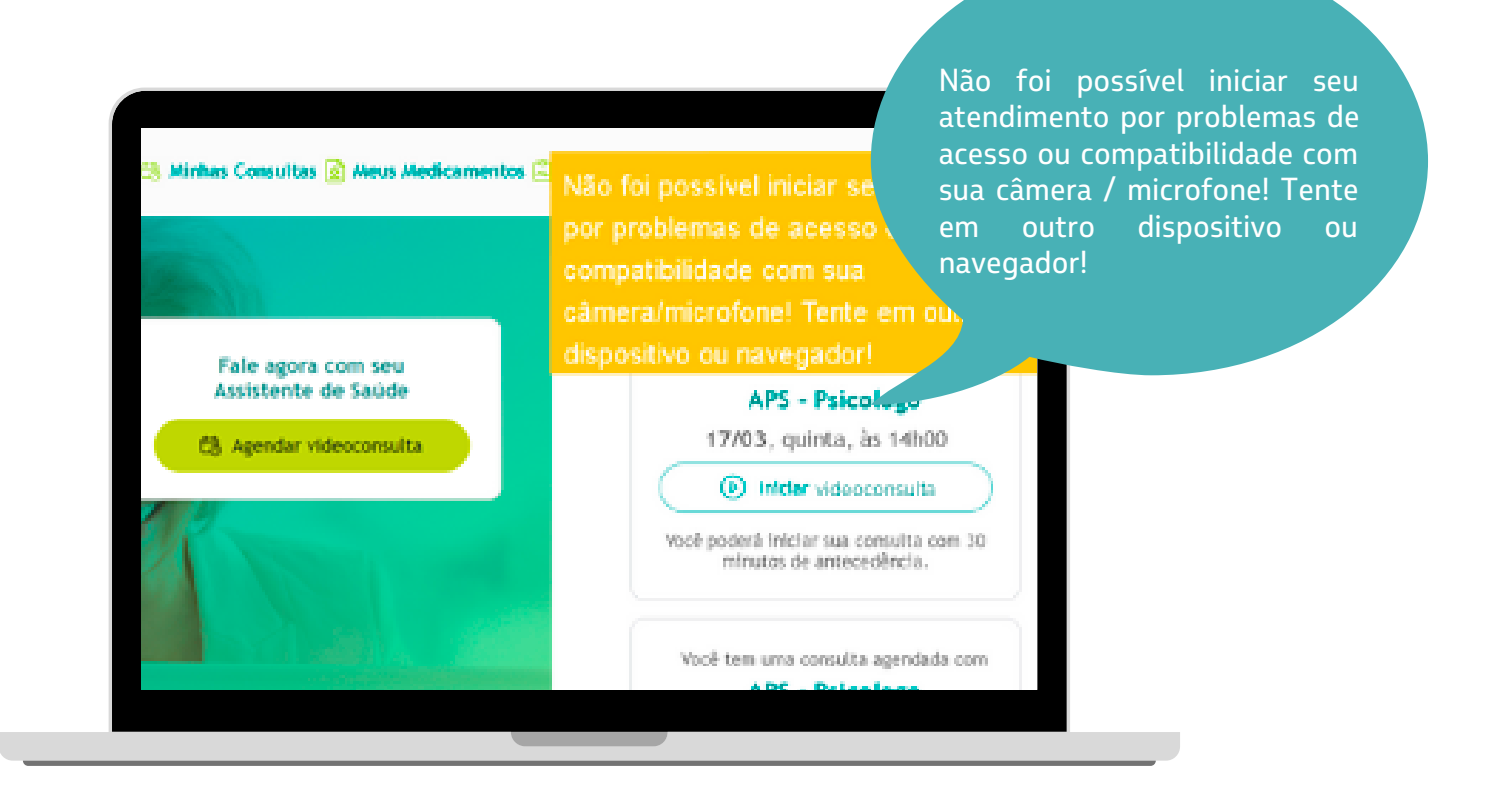

Se o problema persistir, estamos disponíveis 24h, 7 dias da semana, nos para te atender no chat de suporte no canto inferior da tela. O chat é 100% humanizado.

PROGRAMA CUIDAR

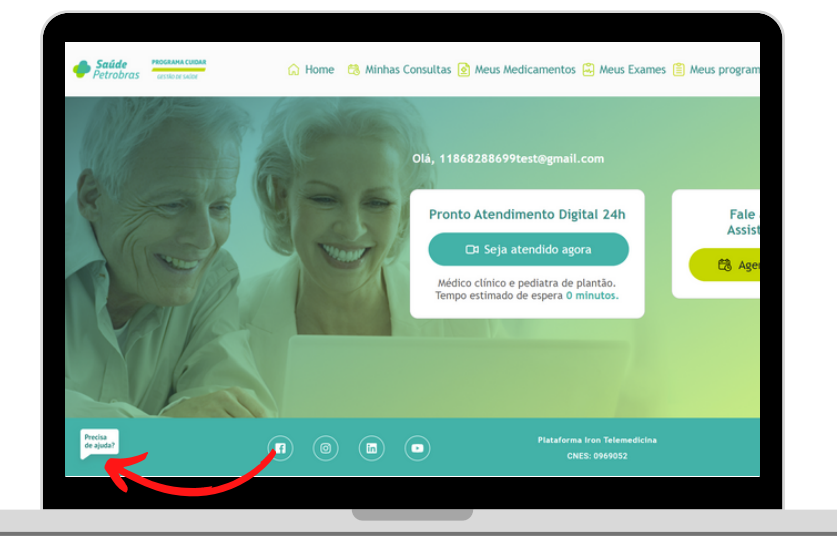

Se ao iniciar o atendimento, esse problema ocorrer, significa que seu navegador não está com as permissões necessárias, segue abaixo os procedimentos de permissão.

### Para habilitar as permissões de câmera/microfone e popups no Google Chrome no Android:

- 1 Pressione nos três pontinhos no canto superior direito.
- 2 Vá em Configurações.
- 3 Pressione em Configurações do site.

Localize as três opções "Câmera", "Microfone" e "Pop-ups e redirecionamentos" e mova a chave até ficar azul.

Essas três opções precisam estar ativas. Após feitas as configurações, basta iniciar a consulta novamente.

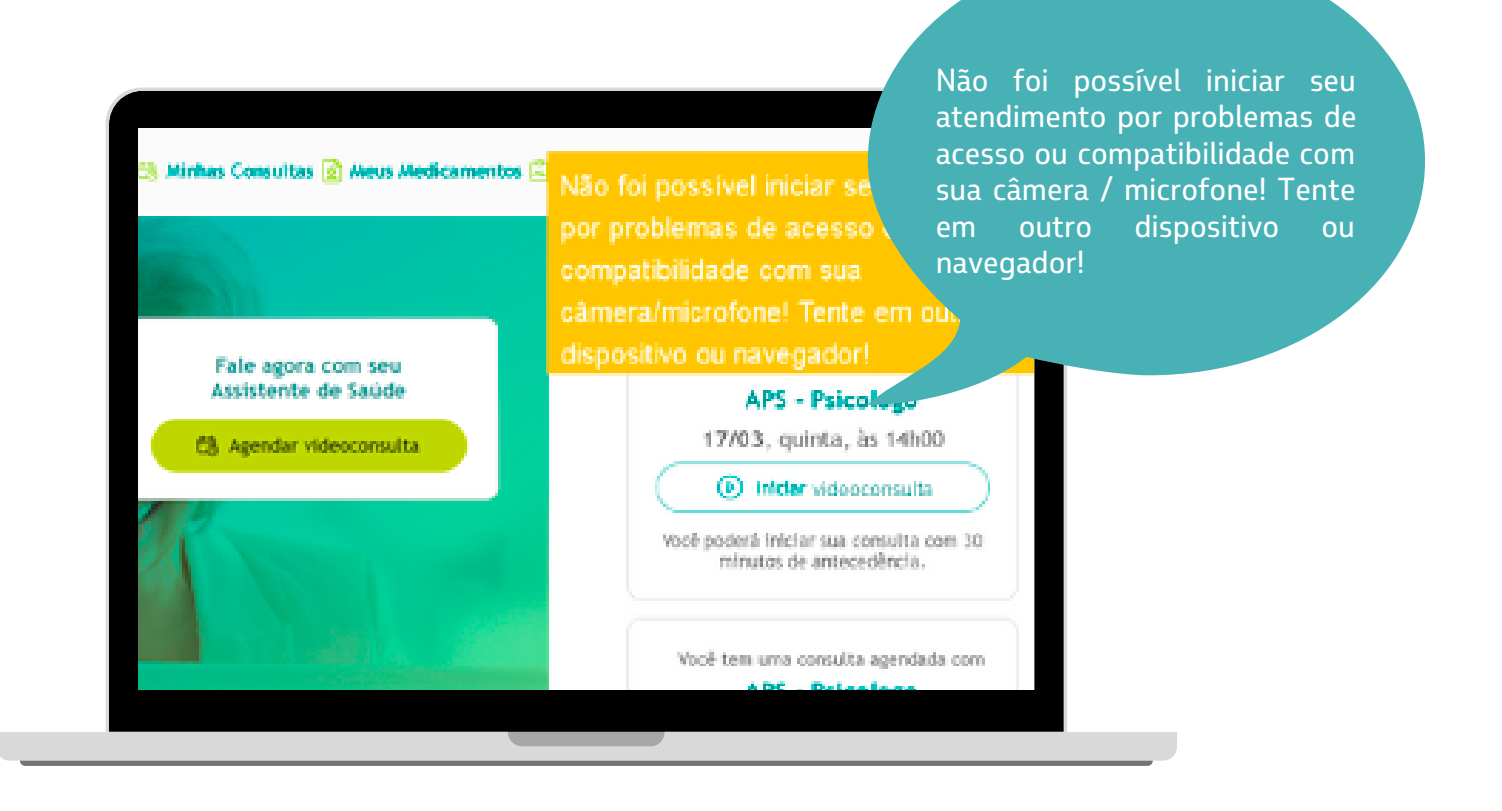

Se o problema persistir, estamos disponíveis 24h, dias da semana, nos para te atender no chat de suporte no canto inferior da tela. O chat é 100% humanizado.

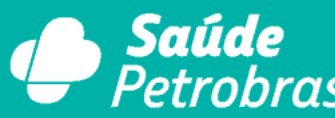

PROGRAMA CUIDAR

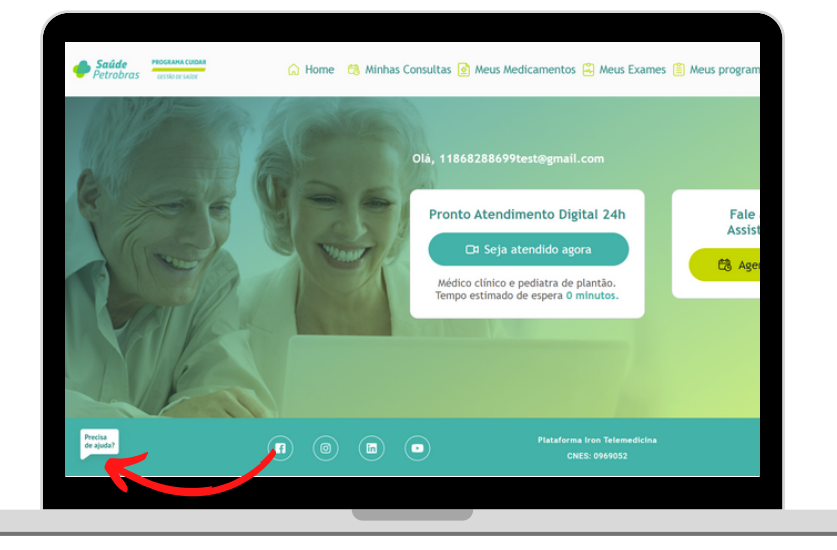

Se ao iniciar o atendimento, esse problema ocorrer, significa que seu navegador não está com as permissões necessárias, segue abaixo os procedimentos de permissão.

### Para habilitar as permissões de câmera/microfone e popups no Safari no iPhone:

1- Acesse o site no safari e clique no ícone "aA" ao lado do endereço do site. 2- Clique em "Ajustes do Site" e ative a opção "permitir" para todos eles.

Após feitas as configurações, basta iniciar a consulta novamente.

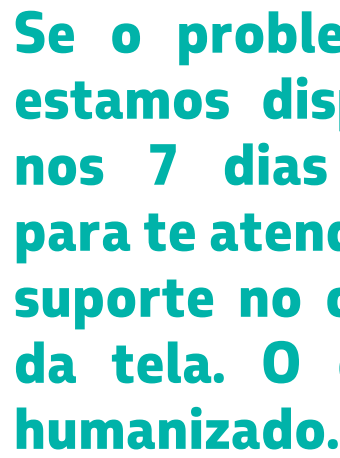

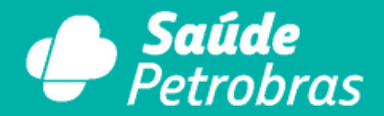

PROGRAMA CUIDAR

GESTÃO DE SAÚDE

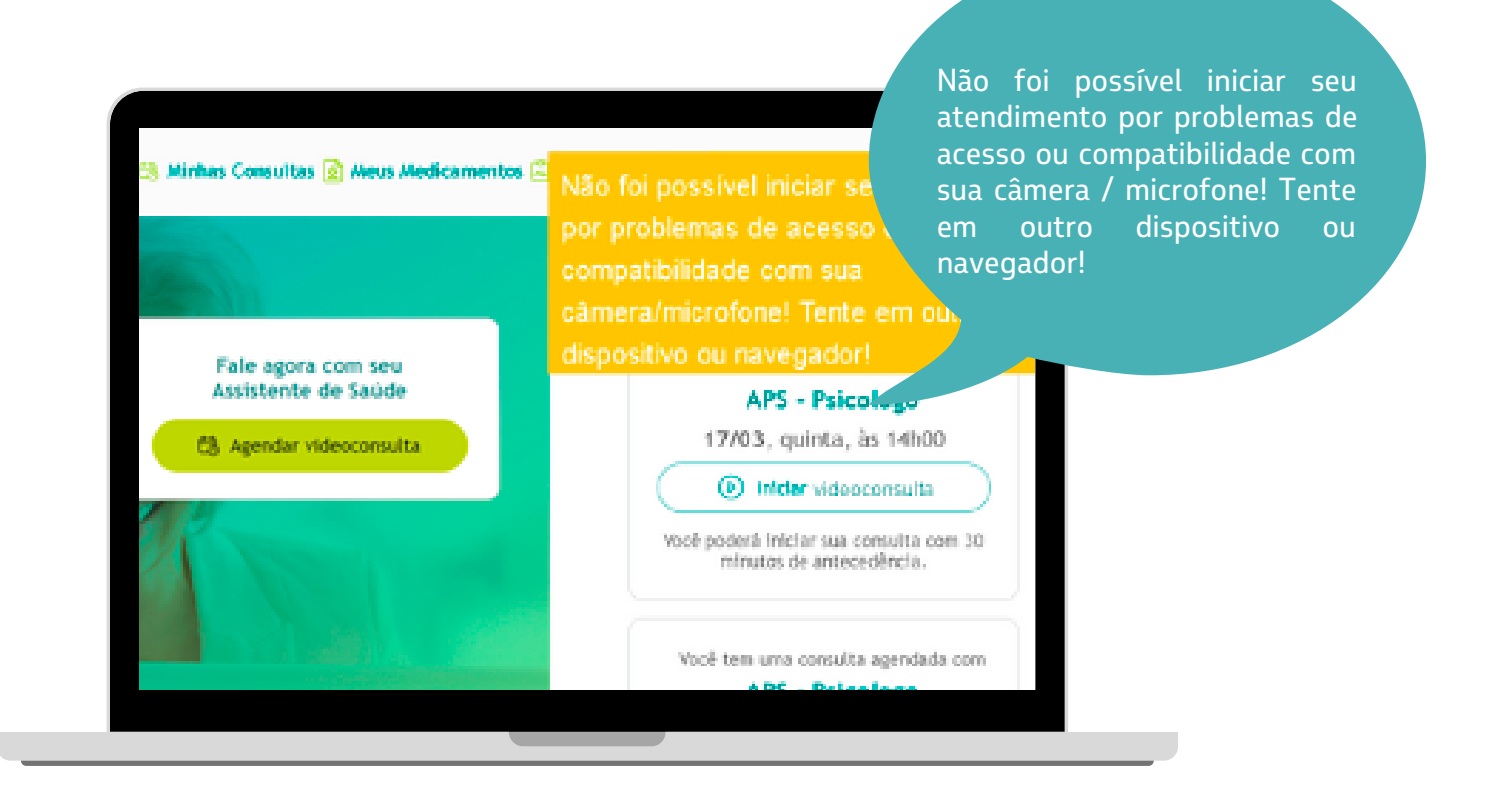

Se o problema persistir, estamos disponíveis 24h, 7 dias da semana, para te atender no chat de suporte no canto inferior da tela. O chat é 100%

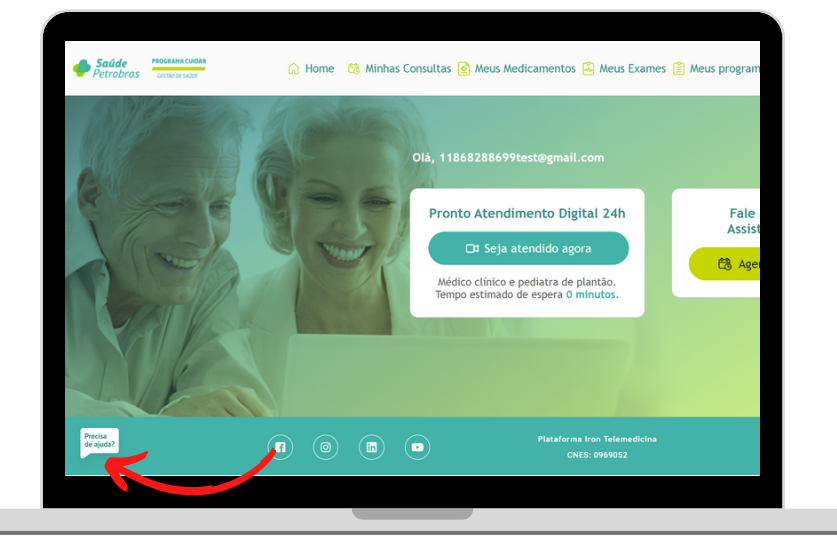

# **ÁREA DO PACIENTE FUNCIONALIDADES DA PLATAFORMA**

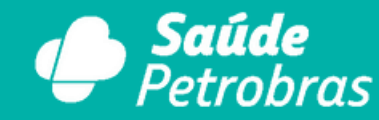

PROGRAMA CUIDAR

Tanto pelo computador, quanto pelo celular, você tem acesso a todo o seu histórico clínico online.

Você pode acessar a qualquer momento um pedido de exame, prescrições de medicamentos e seu histórico de consultas, pois está tudo salvo na sua área do paciente.

Você também recebe essas informações por e-mail para você ao final de cada consulta.

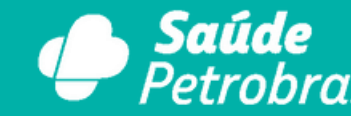

PROGRAMA CUIDAR

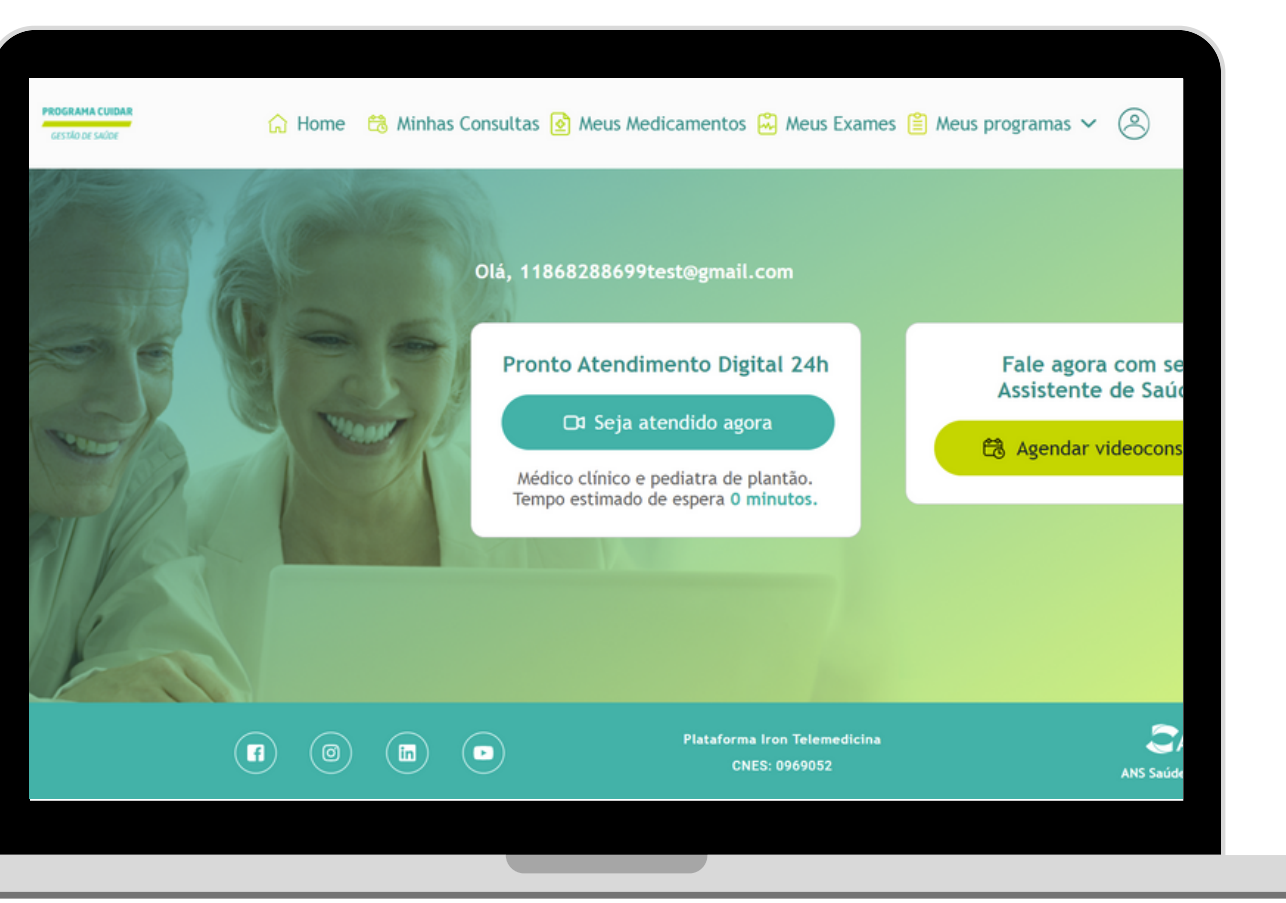

### Meus Medicamentos

No menu "Meus Medicamentos" você tem acesso a todos os seus medicamentos válidos, e pode fazer o download dessas prescrições a qualquer momento, caso precise.

Aqui você também encontra as orientações não medicamentosas dos profissionais que te atenderam, assim como prescrições de medicamentos antigas.

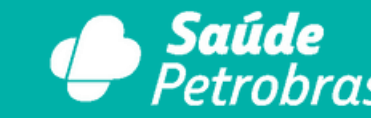

PROGRAMA CUIDAR

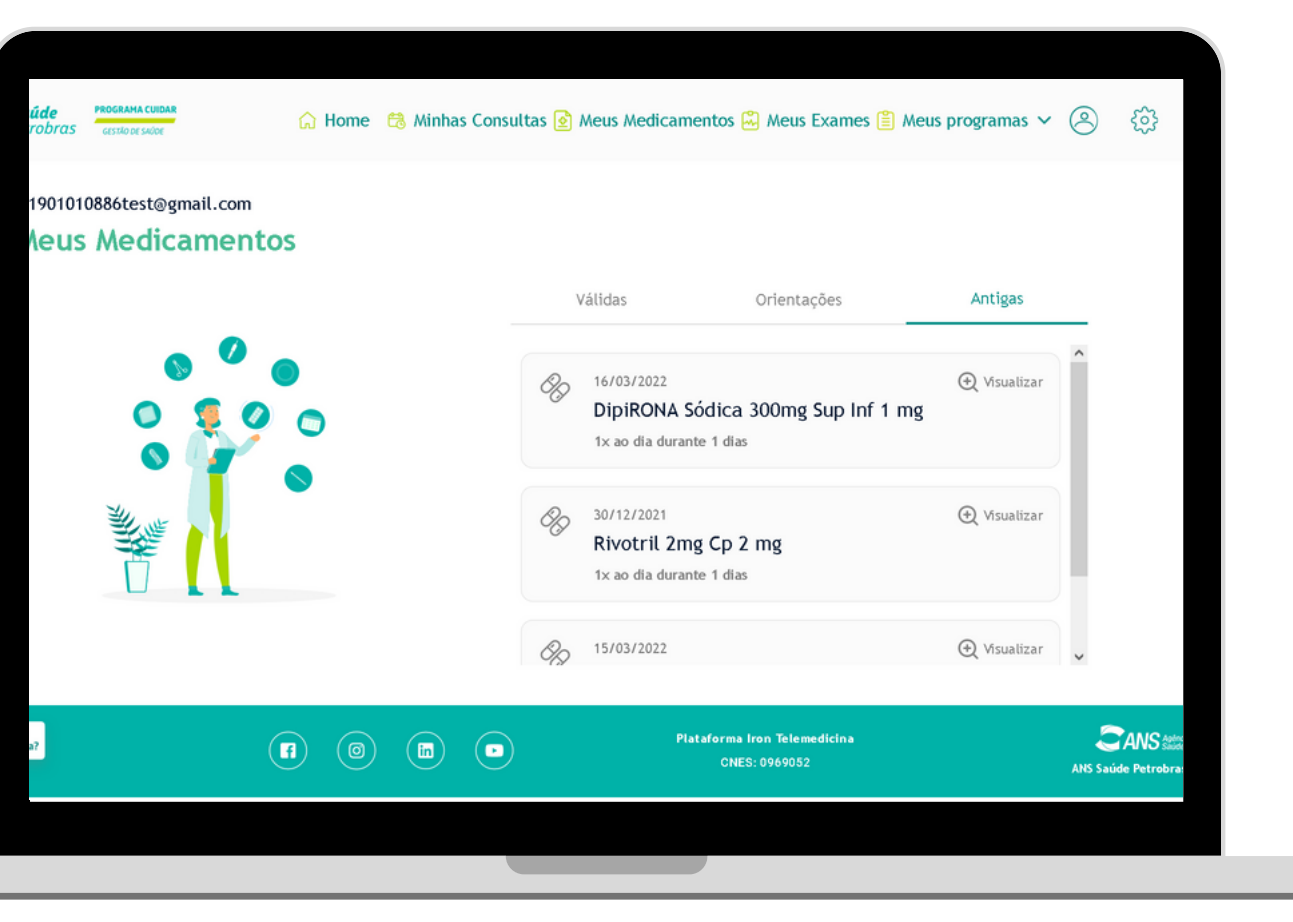

### Meus Exames

No menu "Meus Exames " é possível acessar todos seus exames recentes e mais antigos.

Nessa área, você consegue fazer o download da solicitação para apresentar no laboratório, e também fazer upload dos resultados dos exames que foram pedidos e de exames feitos anteriormente.

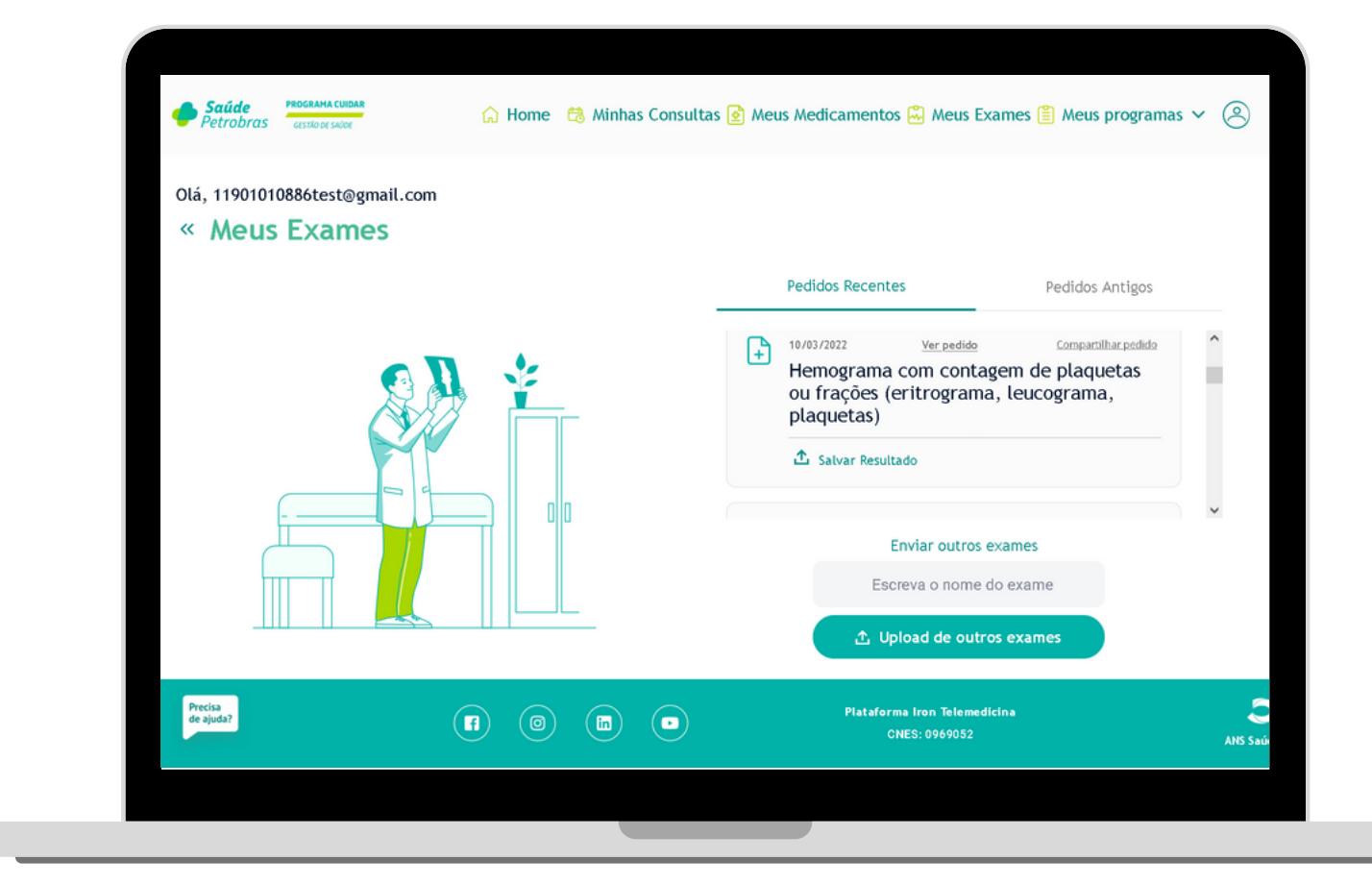

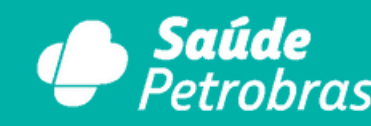

PROGRAMA CUIDAR

### Minhas Consultas

No menu "Minhas Consultas" é possível acessar todo o seu histórico de consultas e também as consultas agendadas.

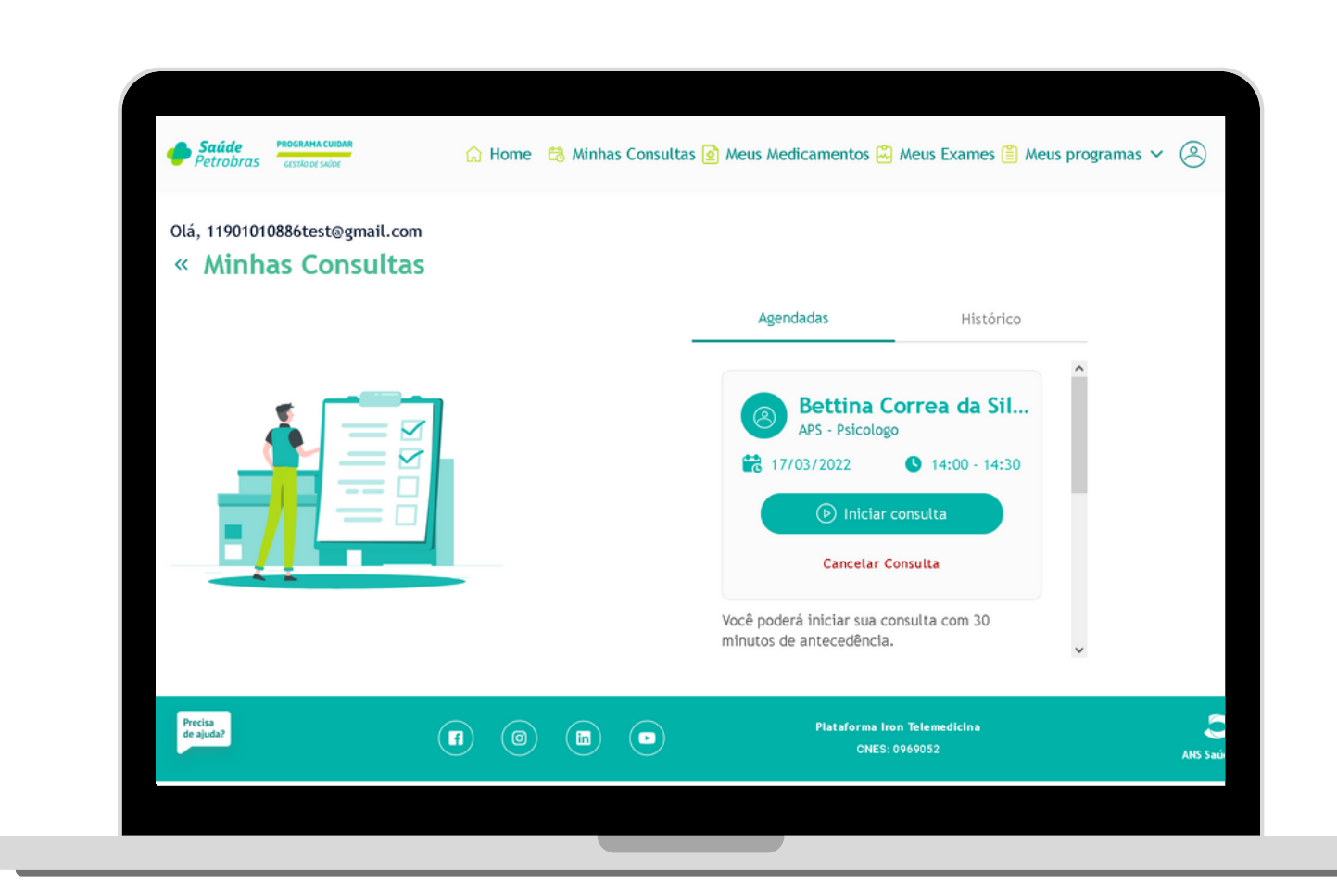

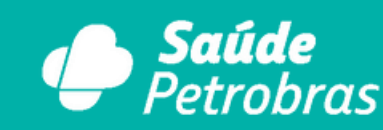

PROGRAMA CUIDAR

Meus Programas

No menu "Meus programas" é possível acessar toda a sua equipe multidisciplinar de saúde e seu plano de cuidados.

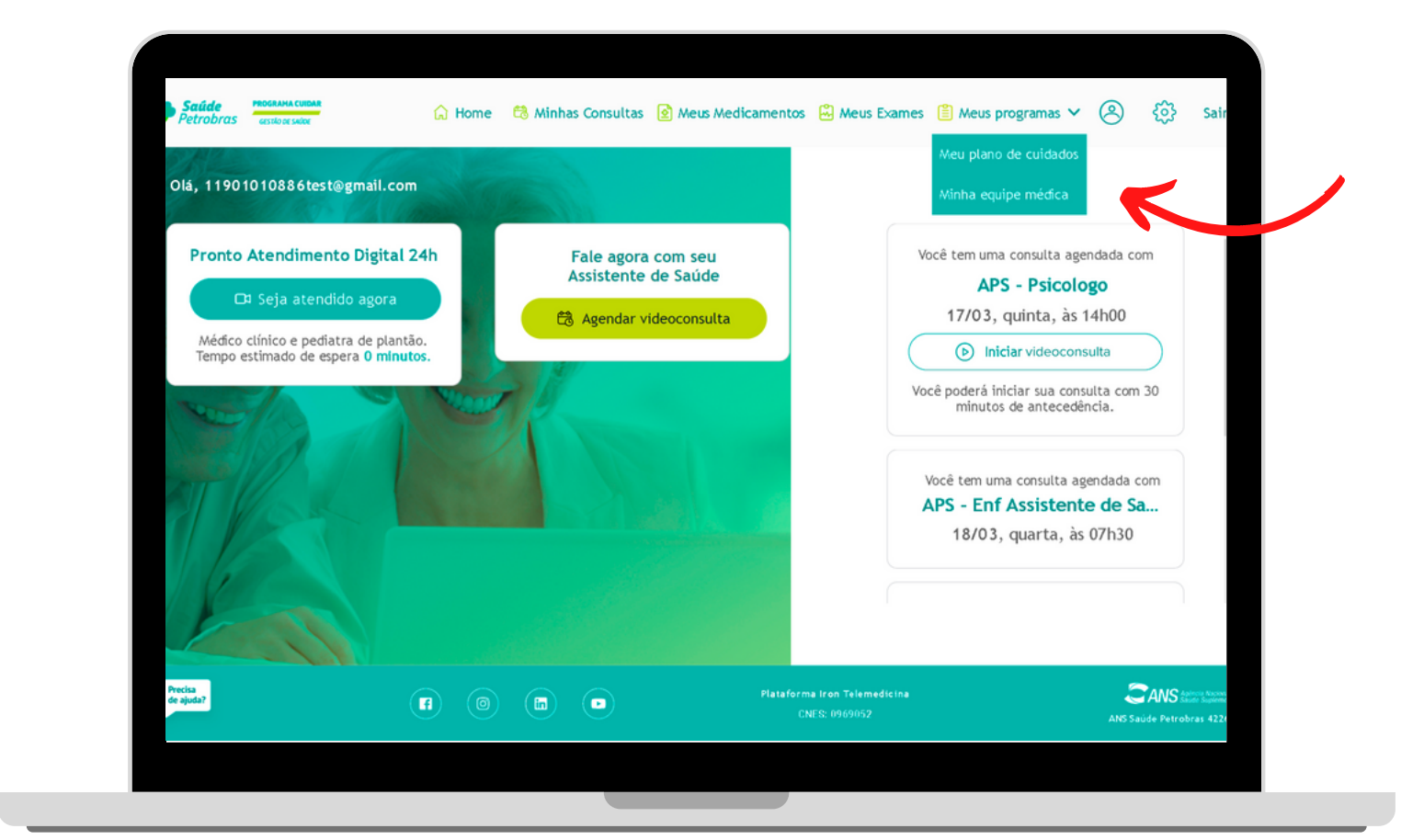

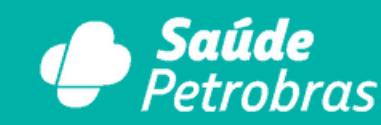

**PROGRAMA CUIDAR** 

### Meus Programas - Minha Equipe Médica

Em "Minha Equipe Médica" é possível acessar a equipe multidisciplinar de saúde que cuidará do seu bem-estar durante todo o programa.

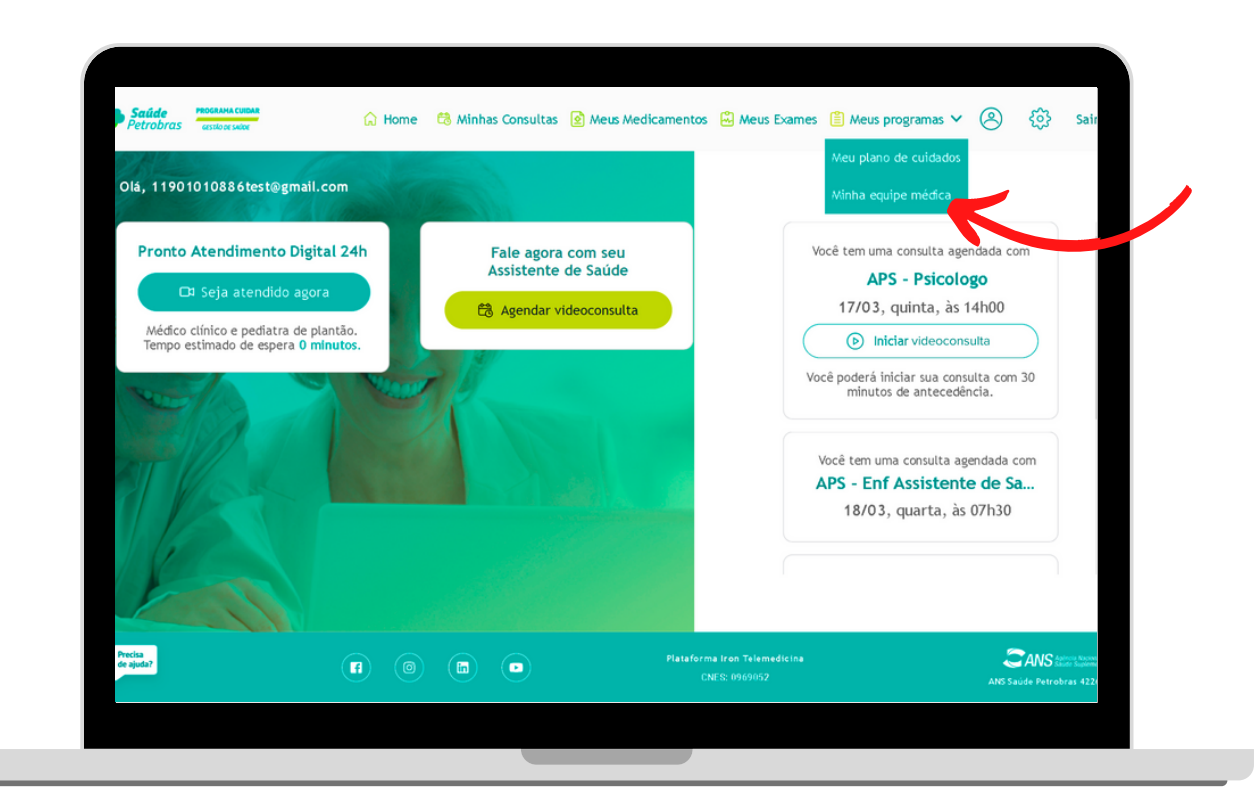

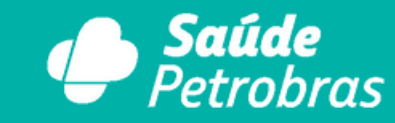

PROGRAMA CUIDAR

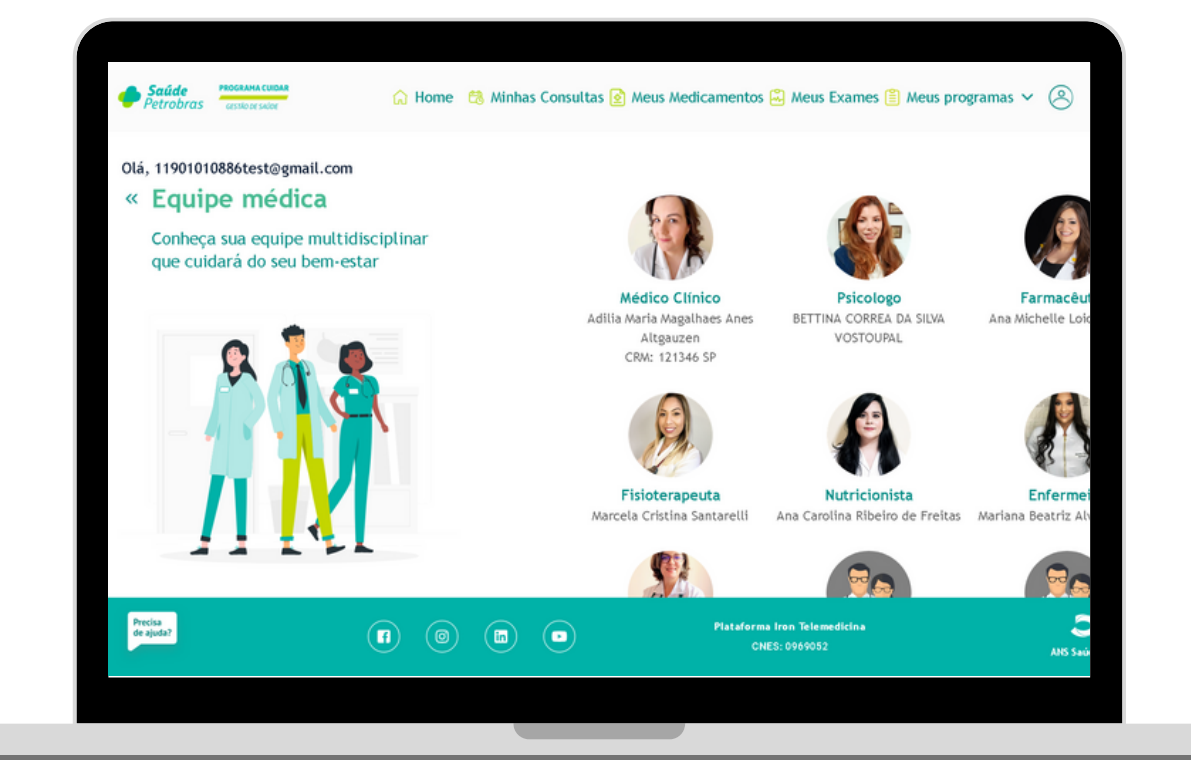

### Meus Programas - Meu Plano de Cuidados

Em "Meu Plano de Cuidados" é possível acessar o plano de cuidados personalizado que sua equipe preparou para você.

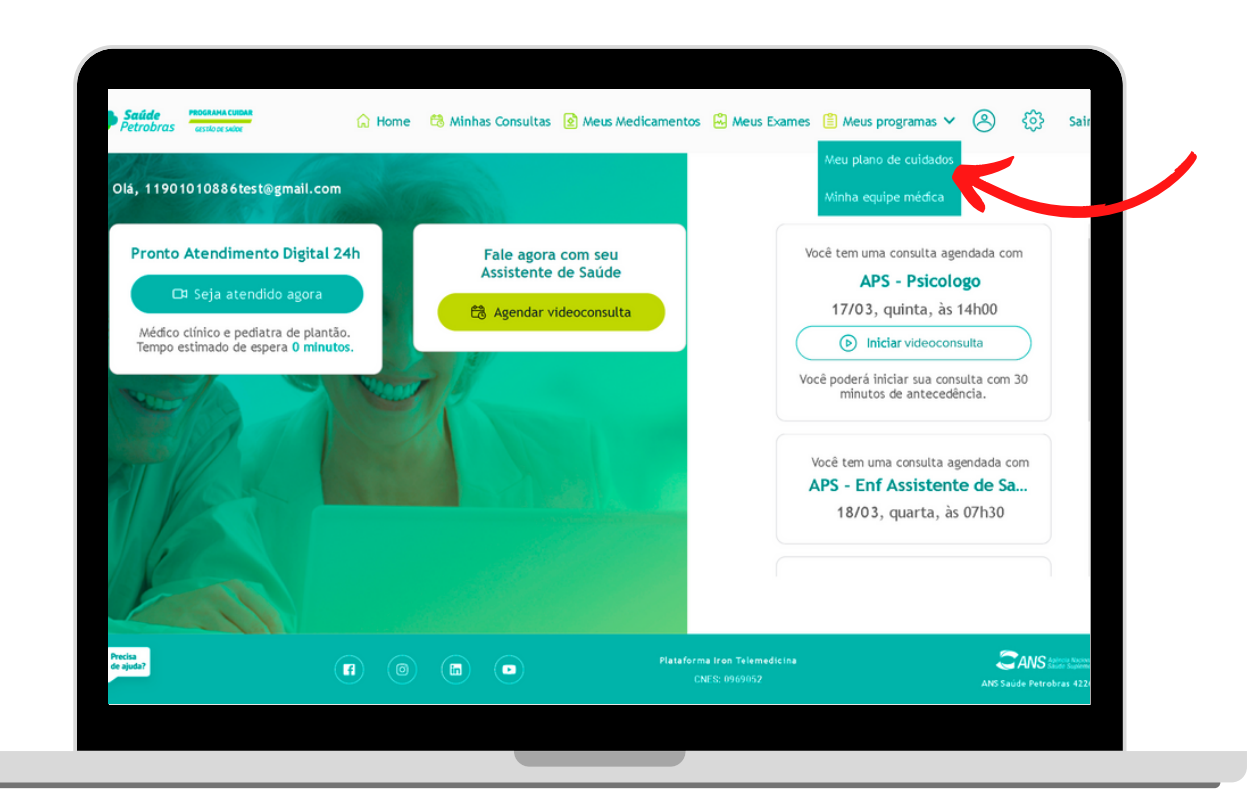

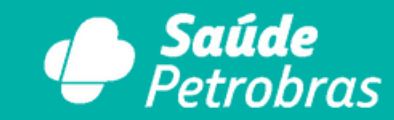

**PROGRAMA CUIDAR** 

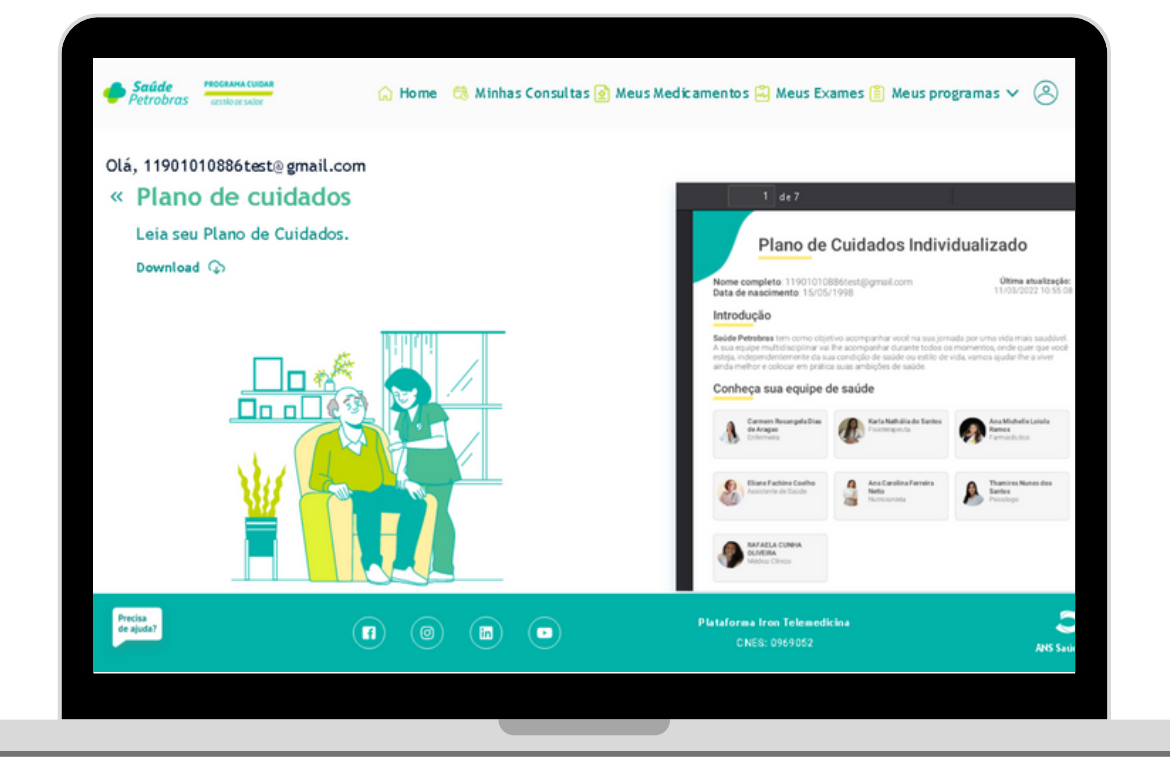

### Meu Perfil

No menu "Meu perfil", você acessa suas informações pessoais como seu nome, telefone, data de nascimento e e-mail.

Você tem acesso também a um vídeo tutorial para tirar as medidas corretamente e atualizar os dados corretos na plataforma.

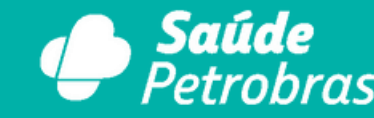

PROGRAMA CUIDAR

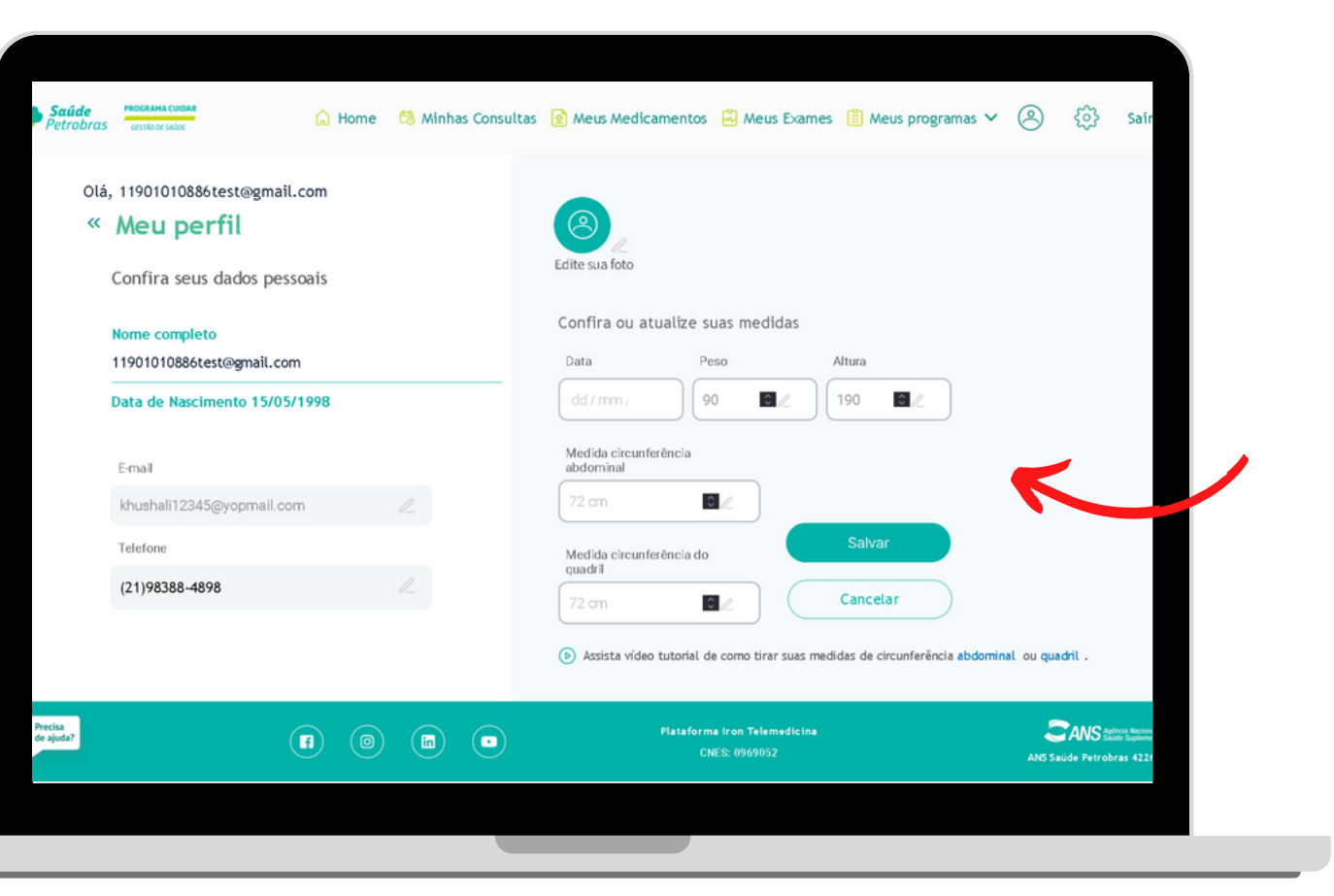

Qualquer dificuldade que você tenha durante o uso da nossa plataforma , estamos à disposição para te atender no chat de suporte, no canto inferior da tela.

Estamos disponíveis 24h, nos 7 dias da semana. O chat é 100% humanizado.

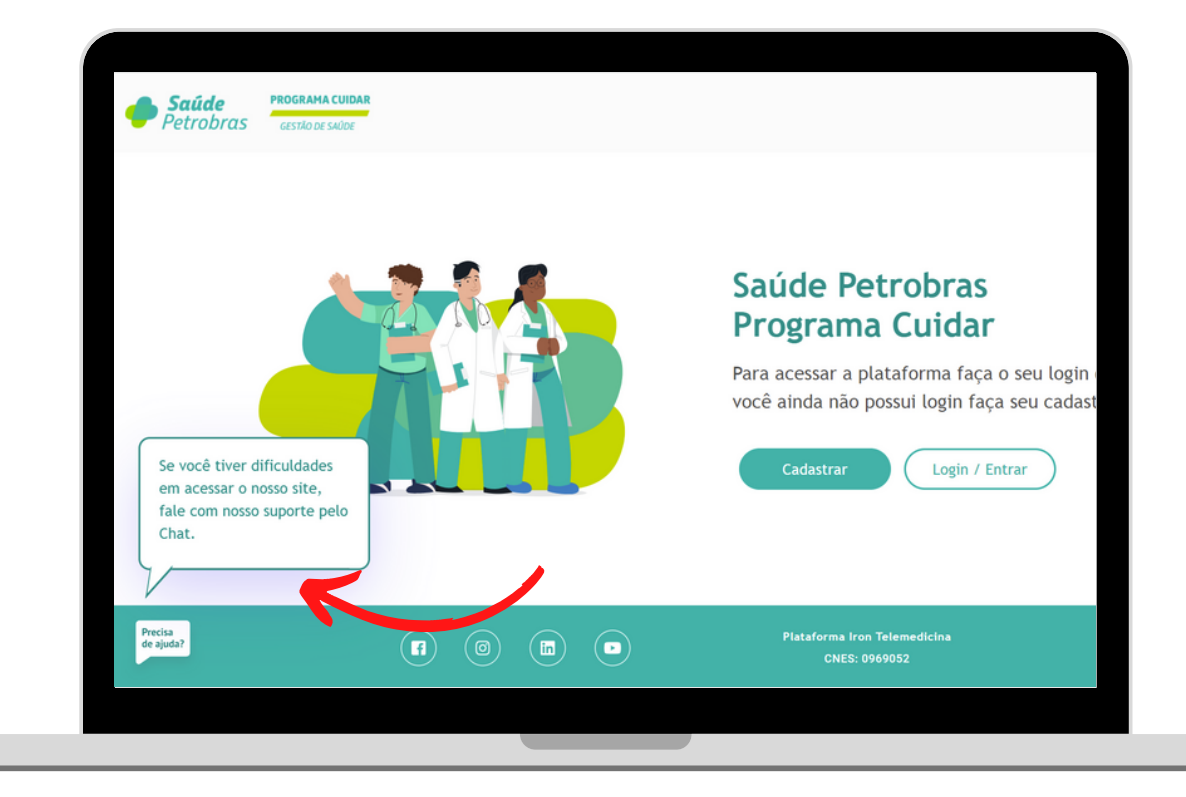

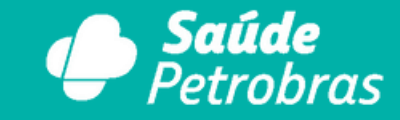

PROGRAMA CUIDAR

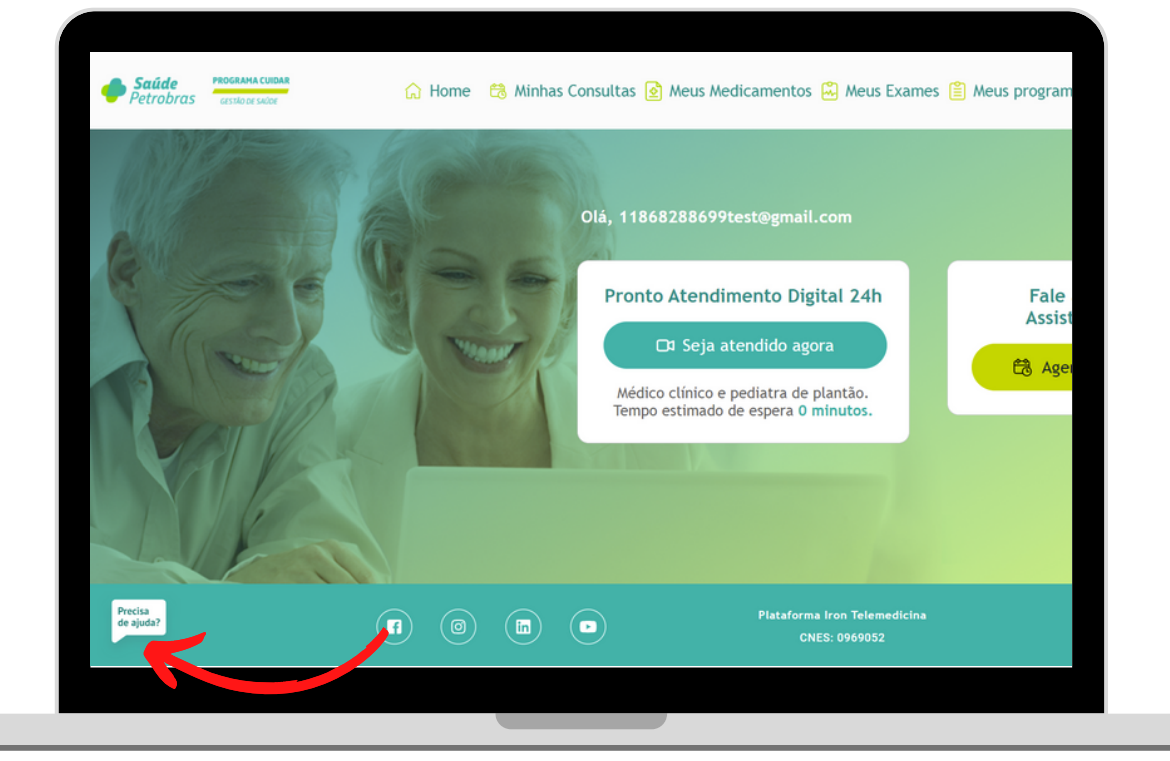

# CONTE COM O PROGRAMA CUIDAR I GESTÃO DE SAÚDE PARA A CUIDAR DA SUA SAÚDE!

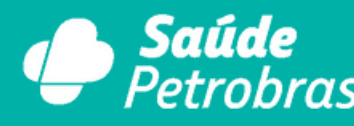

PROGRAMA CUIDAR

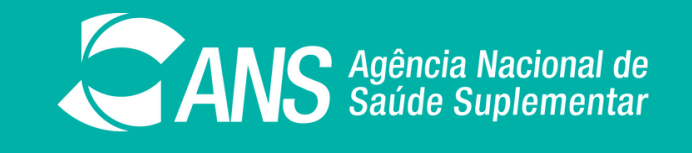

ANS - N° 422631